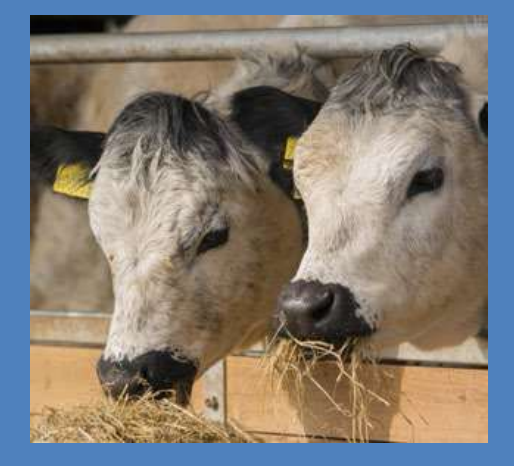

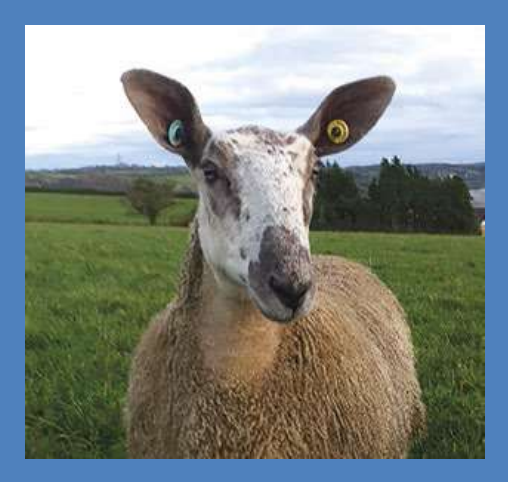

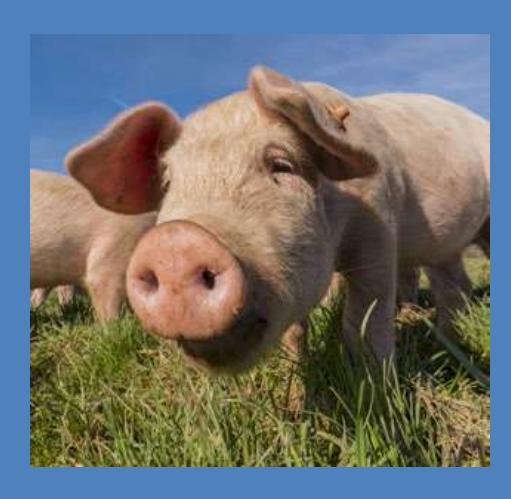

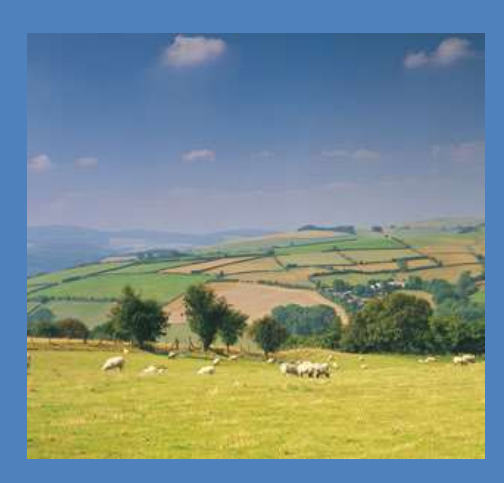

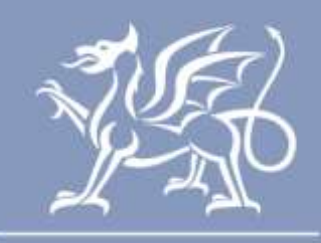

Llywodraeth Cymru Welsh Government

# How to use Manage My CPH

Produced by the Welsh Government

© Crown Copyright 2018

ISBN 978-1-78903-326-7 July 2018

# CONTENTS

**Introduction** 

Cross Compliance

When do I need to use Manage My CPH? Who should complete the CPH request?

|                | 1  |
|----------------|----|
|                | 1  |
|                | 1  |
|                | 2  |
|                | 3  |
|                | 4  |
| oning Holding) | 5  |
| 2              | 7  |
|                | 12 |
|                | 13 |

Pages

| RPW Online Homepage                                        | 3  |
|------------------------------------------------------------|----|
| Manage My CPH                                              | 4  |
| Changing your CPH to the new rules (Transitioning Holding) | 5  |
| Defining Primary Production Location (PPL)                 | 7  |
| Adding Additional Land to your CPH                         | 12 |
| How to search for land parcels                             | 13 |
| Completing Transition                                      | 16 |
| Temporary Land Association (TLA)                           | 17 |
| Add CPH                                                    | 20 |
| Temporary Agricultural Holding (tCPH 364 days or less)     | 21 |
| Permanent Agriculture Holding                              | 27 |
| Add Contiguous Commons                                     | 29 |
| Non Contiguous Common Land                                 | 32 |
| Maintain Land / Maintain CPH                               | 33 |
| Temporary Land Association (TLA)                           | 33 |
| View Summary                                               | 36 |
| Review and Submit                                          | 37 |
| Declarations and Undertakings                              | 38 |
| TB Restrictions                                            | 38 |
| Sole Occupancy                                             | 38 |
| <u>Submit</u>                                              | 40 |
| Post Submission                                            | 41 |
| Closing CPHs                                               | 42 |
| Start Again                                                | 43 |
| Contact Details                                            | 44 |

# Introduction

This guide explains how to use Manage My CPH.

You are advised to read this guide in conjunction with the guidance at <u>www.gov.wales/cphproject</u> which provides an explanation of the CPH project and livestock movement rules and explains all terms used in this guide. It is important that you have read and understood the rules relating to livestock movement before using Manage My CPH.

If you require any help or advice when using Manage My CPH, please contact the Rural Payments Wales (RPW) Customer Contact Centre via your RPW Online Messages or by telephone on 0300 062 5004.

You may also wish to seek professional advice before completing your submission. Please note, however, that it is your responsibility to ensure that the information you provide is correct. Although this guide provides general advice, it cannot cover every possible situation that might arise.

You should remember that penalties apply for breaches of scheme rules and that loss of payments may result if you fail to follow the advice provided in this guide.

#### When do I need to use Manage My CPH?

You should use Manage My CPH:

- to transition your CPH(s) to the new CPH rules
- a new CPH request
- amendments to land included within a CPH (taking on additional land or giving up land)
- inclusion of land in a CPH via a Temporary Land Association (TLA) for land within 10 miles
- inclusion of land in a CPH via a Temporary CPH (tCPH) for land either inside or outside 10 miles
- a request to close a CPH.

#### Who should complete the CPH request?

The Manage My CPH request can be completed by any party who is using land parcels for livestock purposes (i.e. the owner or tenant of the land parcel), or someone authorised to act on their behalf. Only one customer needs to complete CPH requests.

#### **Cross Compliance**

If you are claiming payments under any scheme subject to Cross Compliance you are responsible for making sure Cross Compliance requirements are met for the whole calendar year. This applies even if you do not occupy the land for the entire year. For example, if you were to take on some agricultural land on 10 April and it forms part of your holding on 15 May, you would be liable for any Cross Compliance breaches that occurred since the start of the year, including any period between 1 January and the date you took on the land. However, if the transferor in this case submits a claim in that calendar year, they will be liable for Cross Compliance breaches during the period that the land was at their disposal; although livestock breaches may still be attributable to you. Similarly, if you transferred land out after 15 May, you would remain responsible for ensuring that the Cross Compliance requirements relating to that land were met until the end of the calendar year. Again, however, if the transferee submits a claim in that calendar year, they will be liable for Cross Compliance breaches during the period that the land was at their disposal, however, if the transferee submits a claim in that calendar year, they will be liable for Cross Compliance breaches during the period that the land was at their disposal, however, if the transferee submits a claim in that calendar year, they will be liable for Cross Compliance breaches during the period that the land was at their disposal, except livestock breaches may be attributable to you.

Therefore, if you are transferring land (either in or out) during the year, you should carefully consider the terms of any contractual arrangements between you and the transferor or transferee.

#### **RPW Online Homepage**

Log into your RPW Online account using your existing User ID and Password. If you are not an existing RPW Online customer you can register by clicking on the Register link on the same page. If you are encountering problems or are unable to access your online account, please contact the Customer Contact Centre on 0300 062 5004.

| RPW Online                                                                                                    |                                                                                              |
|----------------------------------------------------------------------------------------------------|----------------------------------------------------------------------------------------------|
| Login New user? Register                                                                                                    |                                                                                              |
| Gener 10 Comparison of Comparison of Compari | When you have finished your online session, you should either close the proviser or log.out. |
| Password Country of Assemul                                                                                                    | Please do not use the browser back button as a<br>may not function as expected.              |

Once logged into your online account the RPW Online Home page will appear. (Agents or Farming Unions acting on customer's behalf will see this once they have selected the customer from their customer selection screen.)

|                               | Ar-Lein<br>Online        |           |                          |             |                    | Constantian and Sector<br>Sector Sector<br>Sector Sector Sector<br>Sector Sector Sector<br>Sector Sector Sector |                    |
|-------------------------------|--------------------------|-----------|--------------------------|-------------|--------------------|----------------------------------------------------------------------------------------------------|--------------------|
| Welcome                       |                          |           |                          |             |                    |                                                                                                    | Cymraeg   Log Off  |
| Home MyFam - MyEhthements     | Citation Information - 1 | Documents | Applications and Clarins | Messager SI | My George -        | M/CRH ~                                                                                                    | My Onine Account - |
|                               |                          |           |                          |             | -                  |                                                                                                    |                    |
| Messages between You a        | nd RPW                   |           |                          |             |                    |                                                                                                    |                    |
| 177 D                         |                          |           |                          | <i>a</i> 22 |                    |                                                                                                    |                    |
|                               |                          |           |                          |             |                    |                                                                                                    |                    |
|                               |                          |           |                          |             |                    |                                                                                                    |                    |
|                               |                          |           |                          |             |                    |                                                                                                    |                    |
|                               |                          |           |                          |             |                    |                                                                                                    |                    |
|                               |                          |           |                          |             |                    |                                                                                                    |                    |
|                               |                          |           |                          |             |                    |                                                                                                    |                    |
|                               |                          |           |                          |             |                    |                                                                                                    |                    |
|                               |                          |           |                          |             |                    |                                                                                                    |                    |
|                               |                          |           |                          | _           |                    |                                                                                                    |                    |
| Start Applications and Claims |                          |           |                          |             |                    |                                                                                                    |                    |
|                               | 3                        |           |                          |             |                    |                                                                                                    |                    |
|                               |                          |           |                          |             |                    |                                                                                                    |                    |
|                               |                          |           |                          |             |                    |                                                                                                    |                    |
|                               |                          |           |                          |             | Usef               | ul Links                                                                                                    |                    |
|                               |                          |           |                          |             |                    |                                                                                                    |                    |
|                               |                          |           |                          |             | BOMS<br>Fairmond a | nd scheroe informatio                                                                                           | in.                |
|                               |                          |           |                          |             | Bowne TB           | a hos shamemm ler                                                                                               | antification.      |

# Manage My CPH

Manage My CPH is available on your RPW Online account under the My CPH tab. The first screen also includes a link to this guide, which is also available via the Help button on other Manage My CPH screens.

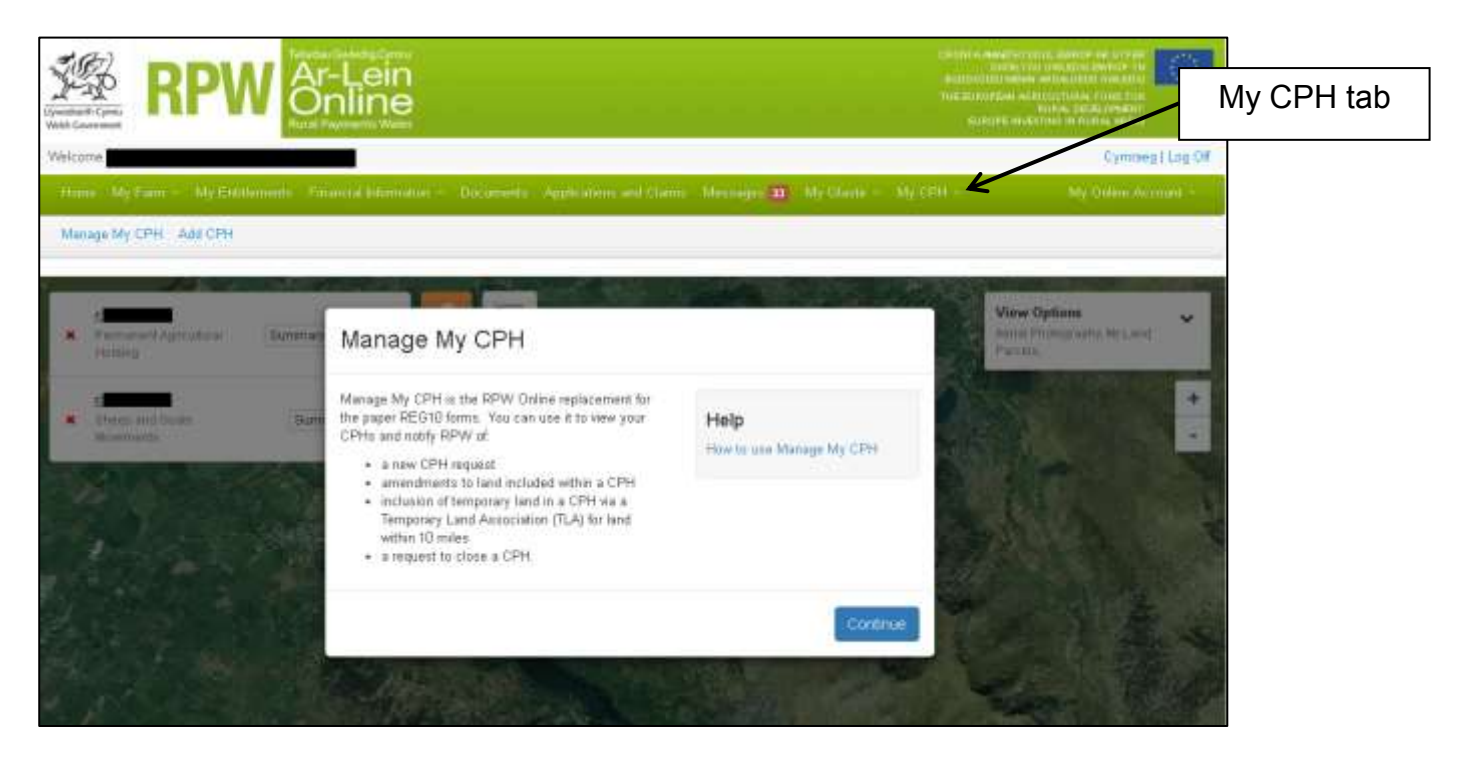

Click the Continue button to proceed.

# Changing your CPH to the new rules (Transitioning Holding)

With the introduction of Manage My CPH, customers are now able to update their own holdings to the new CPH rules.

The first screen you access after selecting Manage My CPH displays the extent of your land parcels and existing CPHs held in our records.

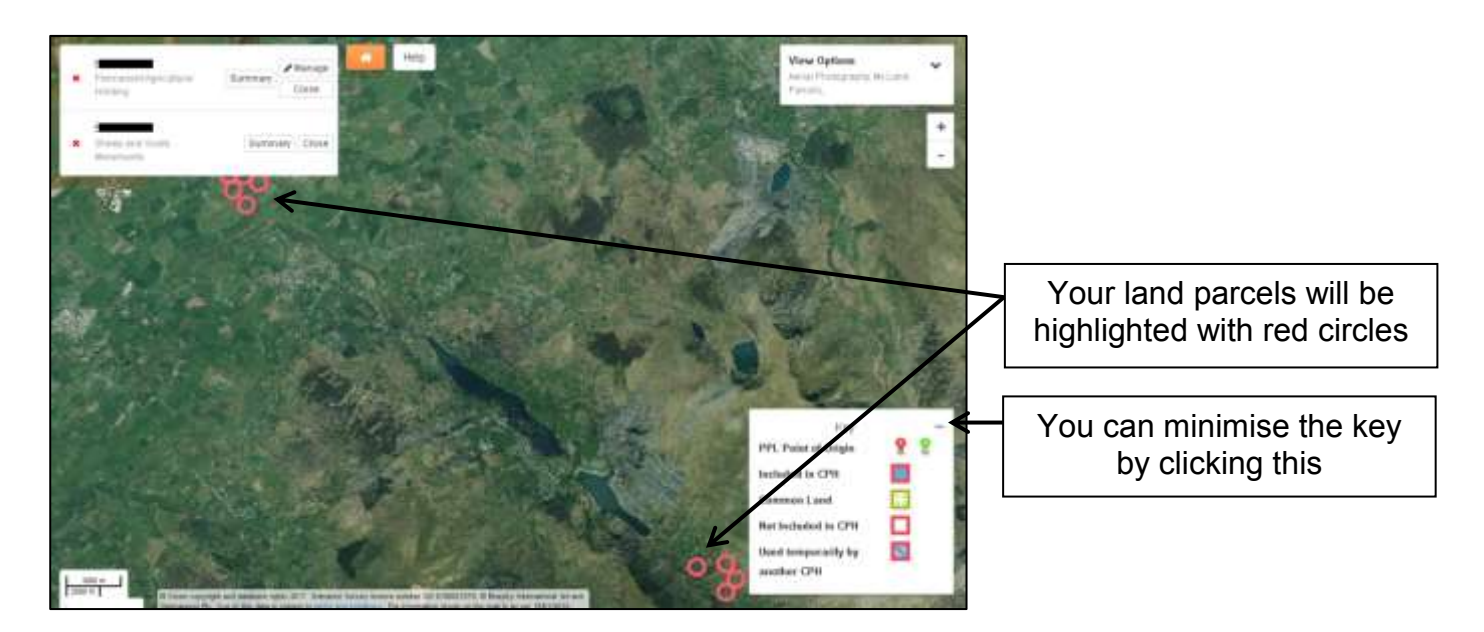

In order to complete the transition you will need to consider the status of each land parcel included on the map/screen.

- Is it owned land
- Is it rented land used for 365 days or more
- Is it rented land 364 days or under

If it is rented land used for 365 days or more but within 10 miles of the PPL – consider do you include this in your main CPH or consider a separate holding.

If it is rented land 364 days or under but within 10 miles of the PPL- Consider if you include this land as a <u>Temporary Land Association (TLA)</u> or a <u>Temporary CPH (tCPH)</u>.

Further information can be found at <u>www.gov.wales/cphproject</u>

Once you have decided on the status of the land parcels shown you can proceed to move your holding to the new CPH rules (transitioning your holding).

Depending on the size of your holding, you may need to zoom in to see land parcels in more detail.

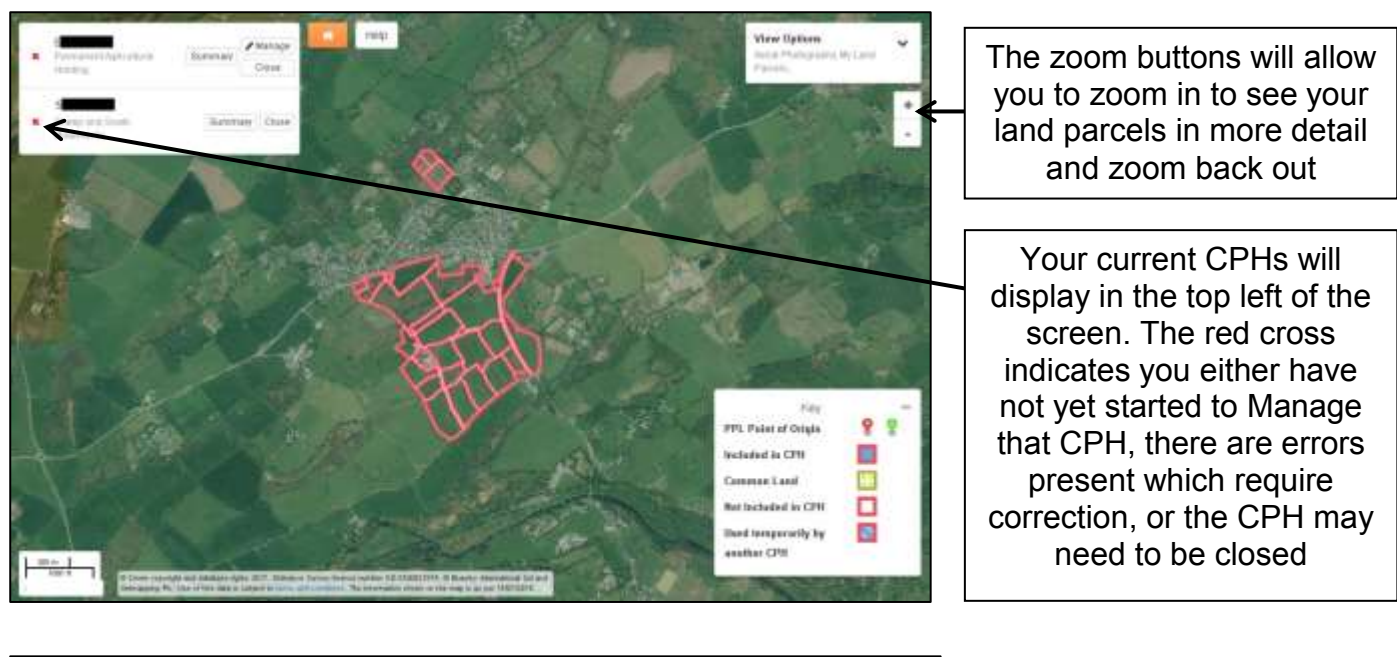

| CPH Summary                                                |                                                               |                                | Help |                                                                     |
|------------------------------------------------------------|---------------------------------------------------------------|--------------------------------|------|---------------------------------------------------------------------|
| This is a summary of all land currently inclused           | in the CPH                                                    |                                |      |                                                                     |
| CPH Number S<br>CPH Type Pernament Agricultural<br>Holding | Primary CPH 🗸<br>CPH Status Transition and Started<br>PO Type | CPH Start Date<br>CPH End Date |      | Start and End dates will<br>not be populated for a<br>permanent CPH |
| Back                                                       |                                                               |                                |      |                                                                     |

Please note, if you click Summary it will display the current details of the CPH selected, however until you have started to manage your CPH, it will not have any land parcels included.

If you have viewed the CPH Summary, click the Back button to proceed to Manage.

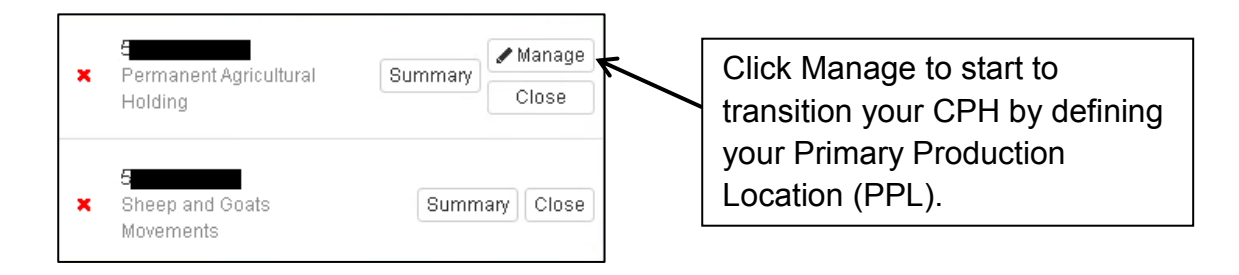

# **Defining Primary Production Location (PPL)**

The Primary Production Location (PPL) is the main location of the CPH reference, and should meet the following criteria (in order of priority):

- The PPL is the location of the livestock buildings/ milking parlour / main handling facilities for animal health and welfare/ husbandry purposes. In the majority of cases this will be the same as the correspondence address.
- If no building / housing is present (i.e. in the case of an extensive holding), the PPL would be the gathering location.
- In the minority of cases, where the keeper occupies no enclosed land and holds common grazing rights only, the PPL is the correspondence address (Common land cannot be considered part of the PPL).
- Location of the greatest proportion of owned land/long term let.

| Defining Primary I            | Production Location (PPL)    |
|-------------------------------|------------------------------|
| Do you have a Ma<br>this CPH? | ain Handling Facility within |
|                               | Please Select 🔹              |
|                               | Continue                     |

If you have a Main Handling Facility within this CPH select Yes and click Continue to proceed. If you do not, select No and the following question will display.

| Do you have a Ga<br>CPH? | athering Location within this |
|--------------------------|-------------------------------|
|                          | Please Select 🔹               |
|                          |                               |
|                          | Continue                      |

If your previous answer was No, but you have a Gathering Location within this CPH select Yes and click Continue to proceed. If you do not, select No and the following question will display.

| Do you want to ba<br>Correspondence A<br>the greatest propo | ase your CPH on your<br>Address or on the loca<br>ortion of land | ation of |
|-------------------------------------------------------------|------------------------------------------------------------------|----------|
|                                                             | Please Select                                                    | •        |
|                                                             | Cont                                                             | tinue    |

If your previous answers were both No, you must confirm whether you want to base your CPH on your Correspondence Address or on the location of the greatest proportion of land and click Continue to proceed.

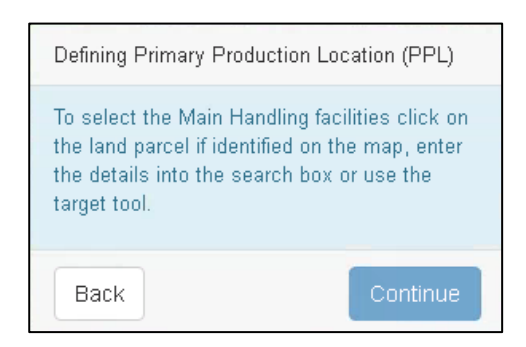

Depending on your previous answers, you will now be asked to select the land parcel which contains either the Main Handling Facilities, Gathering Location, Correspondence Address or Greatest Proportion of Land.

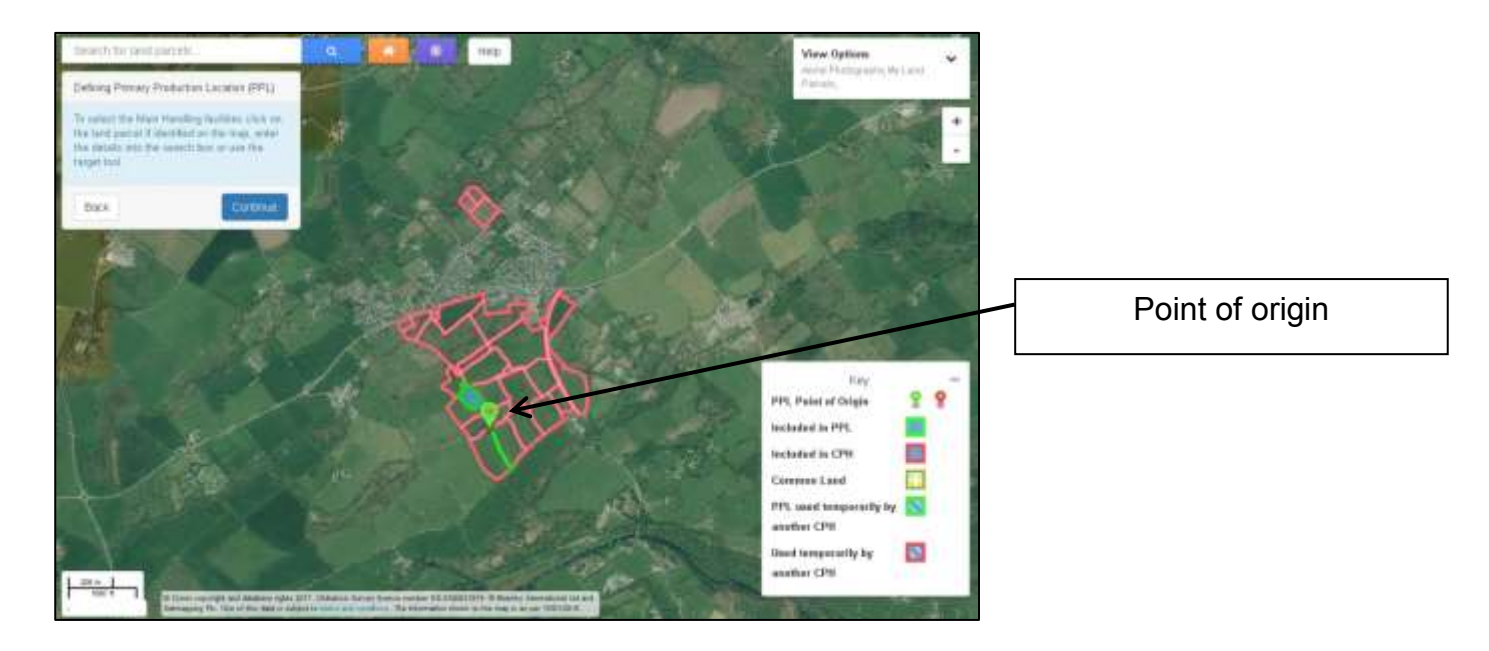

When you have selected the appropriate land parcel, this will display as shown above. This land parcel is now the Point of Origin for your Primary Production Location (PPL).

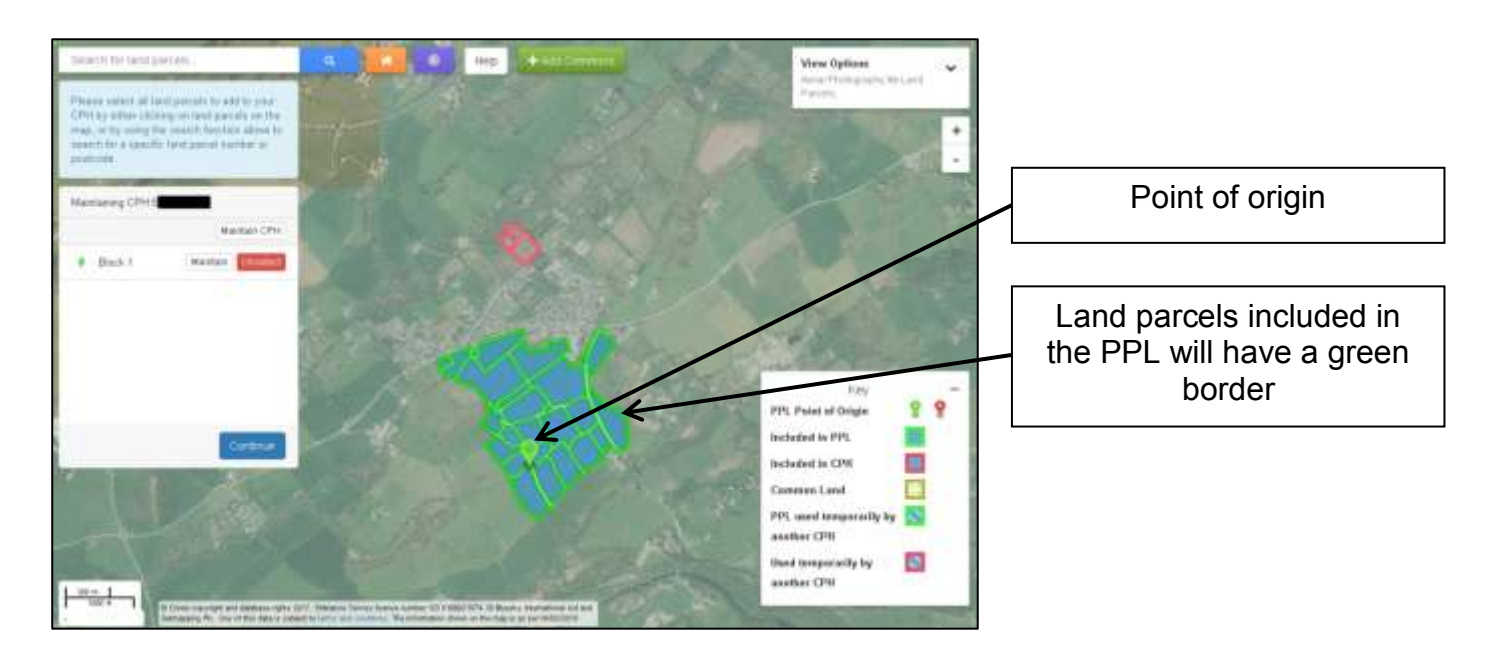

Click Continue, and all land parcels which are contiguous (i.e. sharing a common border) to the Point of Origin land parcel will automatically be selected for inclusion in this CPH and will be labelled as Block 1.

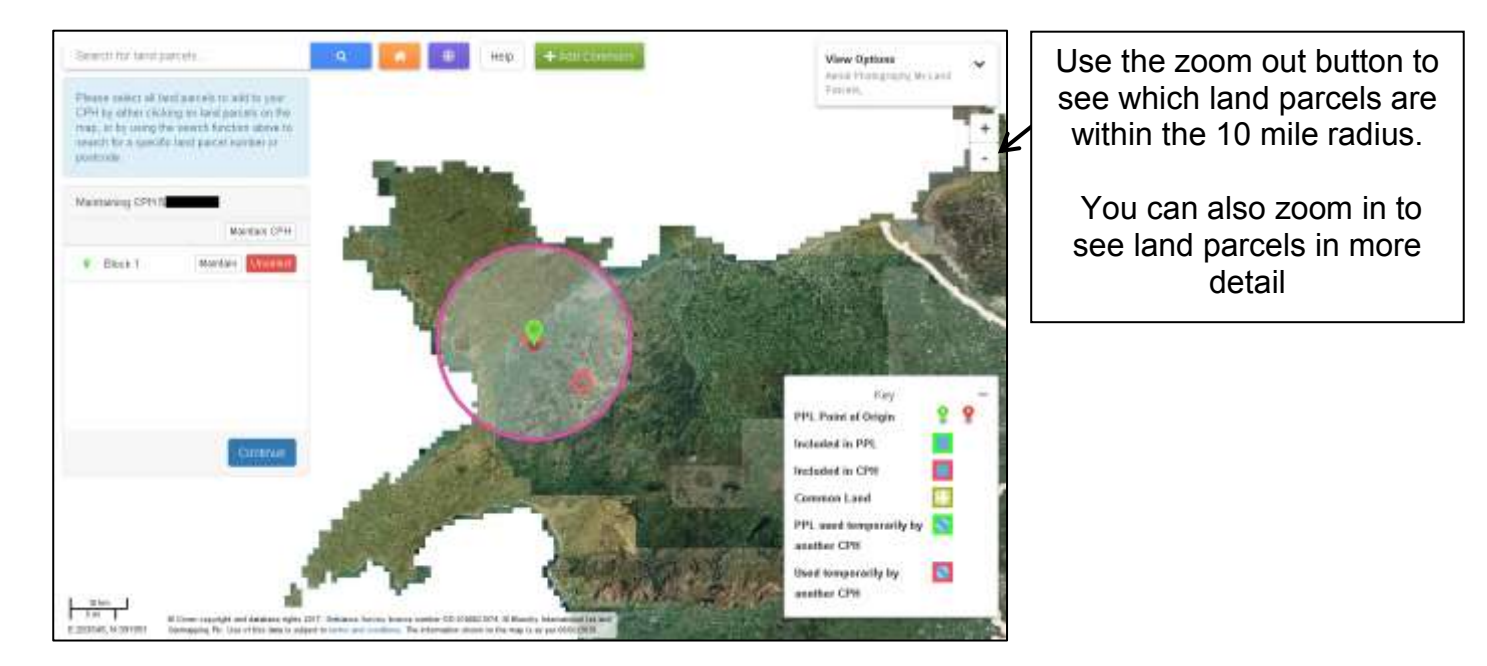

If you have land parcels which are not contiguous to the PPL Point of Origin, you are able to zoom out and identify whether they are within the 10 mile radius and therefore are eligible to be included in the same CPH.

You can zoom in and click on the non-contiguous parcels if required.

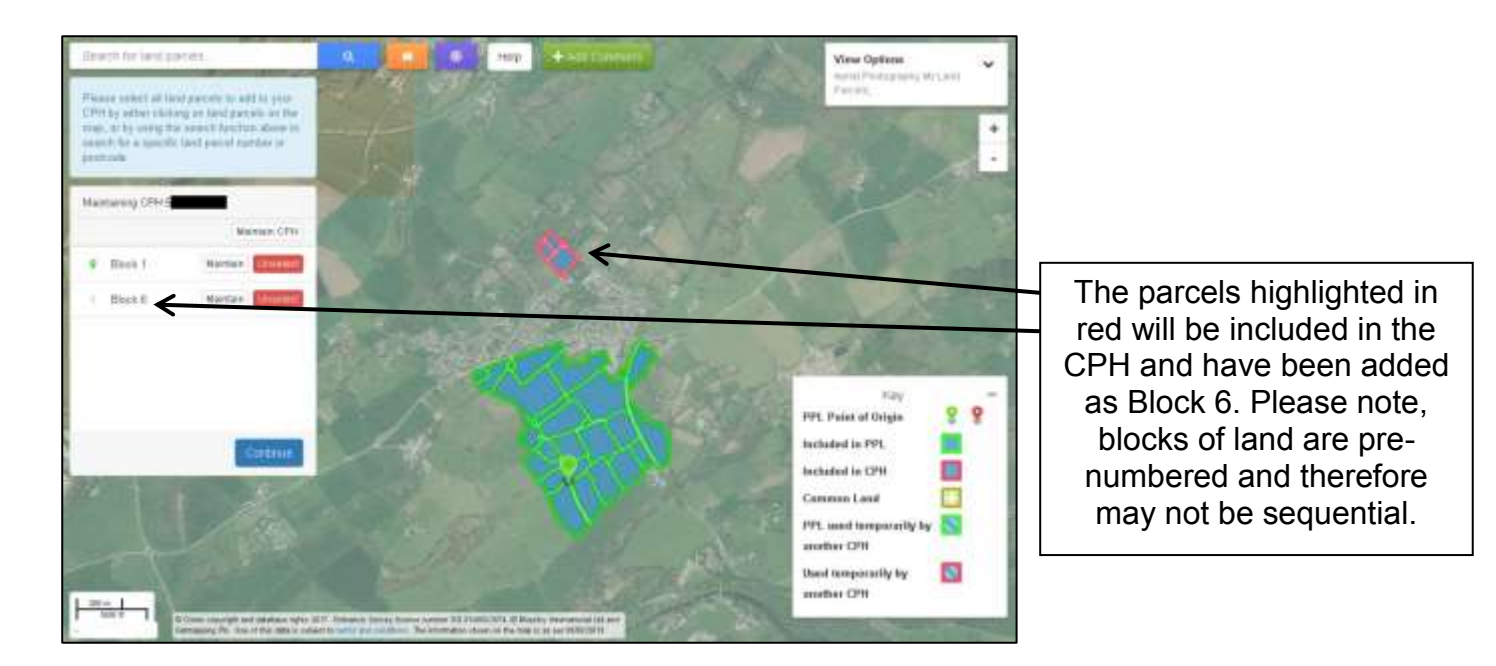

You may then select these land parcels to be included in the same CPH, and these will be displayed with a red border as shown above. You will need to consider the status of each parcel, i.e. owned, rented etc. If the land is used for 364 days or less, start and end dates need to be included and the TLA tick box should be selected in the <u>Maintain</u> screen.

You only have to select one land parcel, and all others which are contiguous to this will be automatically included. A separate block will then be shown in the window on the left hand side for these additional land parcels.

You can add as many blocks as required to the same CPH, as long as all land parcels are within, or contiguous to land within the 10 mile radius. Please note this is subject to the land parcels meeting the CPH rules.

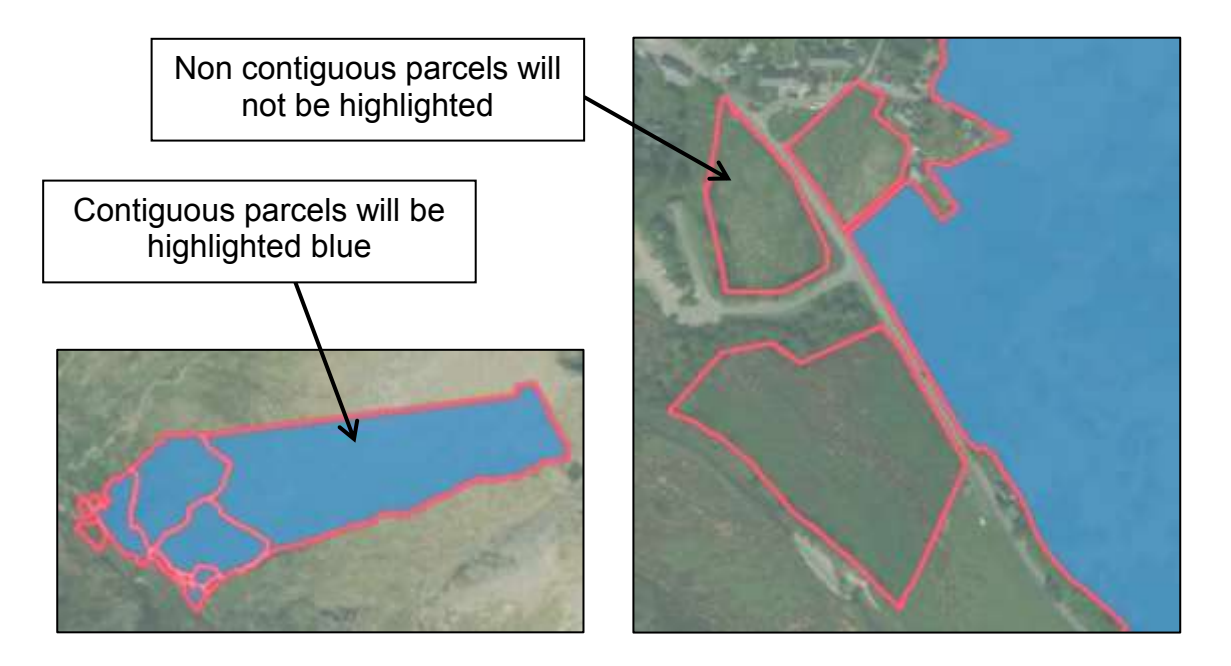

Some land parcels may appear to be contiguous to a selected land parcel from a distance, but are not selected because there is a road or other feature between them, as shown above.

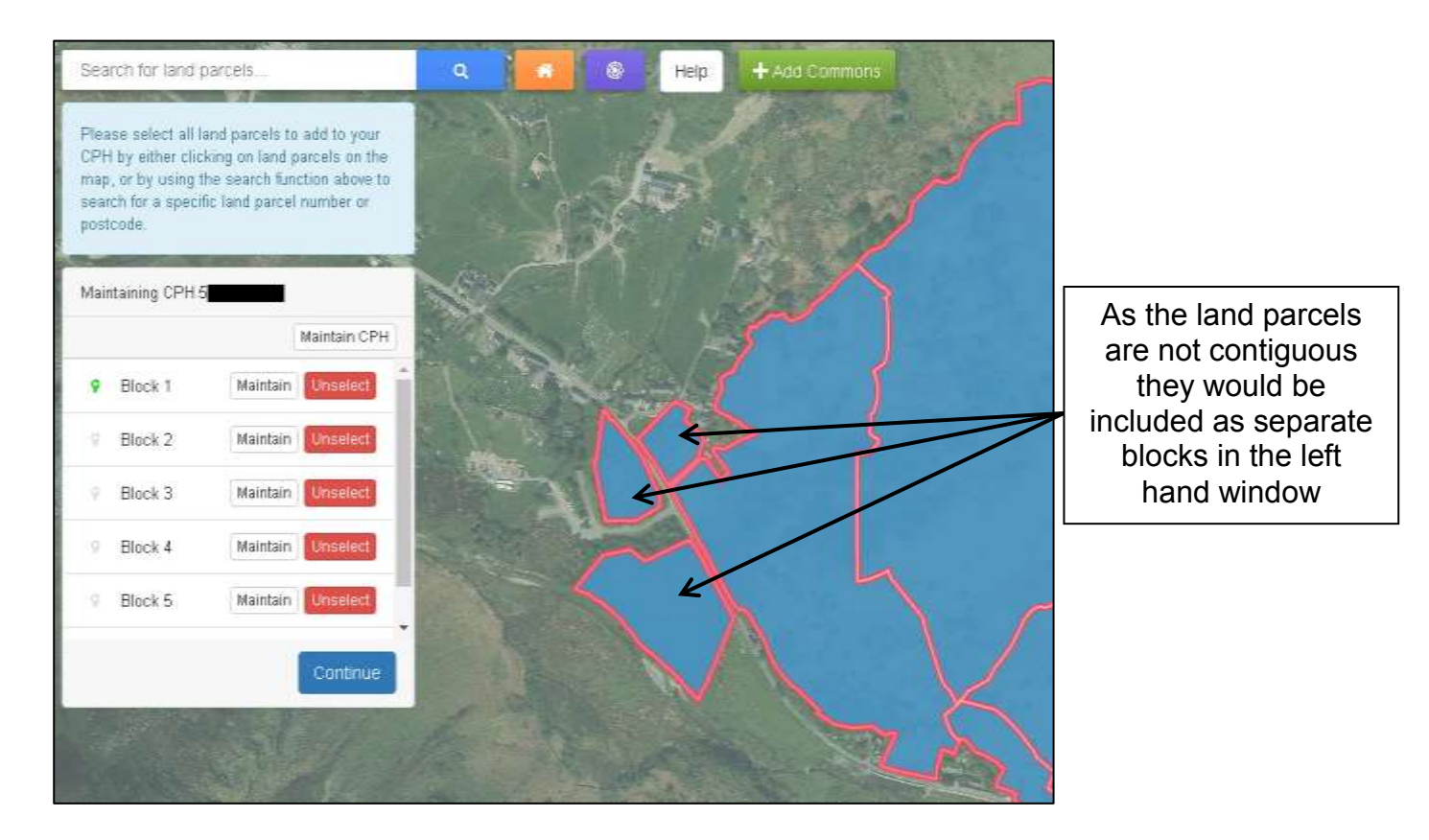

These would therefore need to be selected separately, and will create additional blocks of land within the CPH as shown above. You can click to Maintain CPH, which will show all the land parcels in the CPH, or Maintain each individual block. See separate sections in this guide for an explanation of the <u>Maintain screen</u>. If all the land you have at your disposal has been highlighted, you can <u>complete the transition</u>. If not, you can <u>add any</u> <u>additional land</u> which you use for livestock production.

# Adding Additional Land to your CPH

| Tenure        | Distance to PPL | Option                  |
|---------------|-----------------|-------------------------|
| Permanent 365 | Within 10 miles | Could be added to       |
| days or over  |                 | CPH (merged) (or a      |
|               |                 | new CPH)                |
| Permanent 365 | Over 10 miles   | New CPH                 |
| days or over  |                 |                         |
| Temporary 364 | Within 10 miles | TLA or tCPH             |
| days or under |                 | (subject to meeting     |
|               |                 | the sole occupancy      |
|               |                 | <u>criteria</u> )       |
| Temporary 364 | Over 10 miles   | tCPH (subject to        |
| days or under |                 | meeting <u>the sole</u> |
|               |                 | occupancy criteria)     |

Now you have considered the status of the additional land you can proceed to select the land parcels.

|                                                 | /iewing B          | lock 10                        | 1      |                     | ANNE DE                               | i fran           |             |           |                                | and the second           | Help       | e Land | *                                           |
|-------------------------------------------------|--------------------|--------------------------------|--------|---------------------|---------------------------------------|------------------|-------------|-----------|--------------------------------|--------------------------|------------|--------|---------------------------------------------|
| n salest<br>ny attac<br>n by attac<br>to be a s | Identify the land  | I included in this CPH         | Land c | an be included us   | ing the butto                         | ns belov         |             |           |                                |                          |            |        |                                             |
| aning C                                         | CPH Numb<br>CPH Ty | pe Permanent Agricu<br>Holding | itoral | Primar<br>CPH<br>P( | y CPH ✔<br>Status Acce<br>) Type Mair | epted<br>Handlin | g Facilitie | 15        | CPH Start Date<br>CPH End Date |                          |            |        | An orror mossago will                       |
| Block 1<br>Block 2                              | Block 10           |                                |        |                     |                                       |                  |             |           | de Vi                          | ew on map<br>Select Part | Select All |        | appear when you Maintai<br>or Maintain CPH. |
| Block B                                         | Parcel ID          | Start Date                     |        | End Date            |                                       | PO               | In PPL      | TLA<br>10 | Recurring TLA                  | Parcel                   |            | 8      | 8                                           |
| *                                               |                    |                                |        |                     |                                       |                  |             |           |                                |                          |            |        |                                             |
|                                                 |                    |                                |        |                     |                                       |                  |             |           |                                |                          |            | -      |                                             |

If you select land parcels that are not within 10 miles of the PPL a red cross will appear next to the block containing the land and an error message will appear when you <u>Maintain</u> <u>or Maintain CPH.</u> You will need to <u>add a CPH</u> for those land parcels.

#### How to search for land parcels

You may use the Search for land parcels... or the Target Tool to add land parcels, which you have at your disposal that we do not have a record of you owning or renting, to your CPH.

If the land parcels are at your disposal, and are used for claiming any schemes, you must inform us of your tenancy of this land using Manage My Land if you have not already done so.

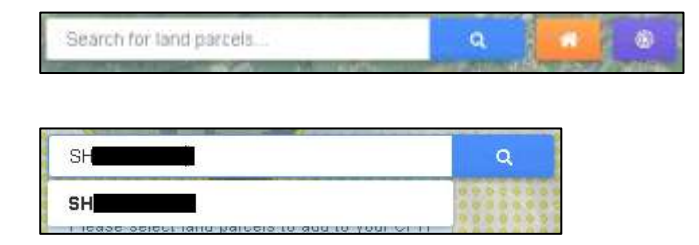

You may enter the Sheet Reference and Field Number in the Search for land parcels... box and either click the number displayed below the box or the blue Search button as shown above.

If you do not know the Sheet Reference and Field Number, you may click the Target Tool

button and then click the land parcel on the map.

| Add Additional Registered                                                                     | Land |                                                                                                    |
|-----------------------------------------------------------------------------------------------|------|----------------------------------------------------------------------------------------------------|
|                                                                                               |      | The parcel selected will be<br>highlighted in red                                                                    |
|                                                                                               |      | Click the calendar to select<br>the start and end dates if<br>used on a temporary basis                              |
| Start Date<br>End Date                                                                        |      | Tick the box if it is a<br>Temporary Land<br>Association (TLA)                                                       |
| Temporary Land Association<br>Only use part of this Land Parcel in my<br>CPH<br>Description * |      | Tick the box if you are only<br>including part of a Land<br>Parcel and provide a<br>description e.g. North<br>Parcel |

The screen shown above will now display. If you have selected the incorrect land parcel click Close. Otherwise, insert the Start Date, End Date and tick Temporary Land Association if applicable. If you insert a tick here, a tick box will appear so that you can confirm if it is a Recurring Temporary Land Association. If you are only including part of a parcel tick the Part Land Parcel box and add a description; then click Add to add the land parcel to the CPH. Please note, Start and End Dates will be automatically populated with the dates entered for any previous land parcels added, however you are able to change them.

| A ARTIN | viewing E                       | SIOCK 8                      |           |                       |             |          |               |         |                |                       | Help      |   |
|---------|---------------------------------|------------------------------|-----------|-----------------------|-------------|----------|---------------|---------|----------------|-----------------------|-----------|---|
| tora a  | Identify the lan                | rd included in this CP       | H. Land   | can be included usi   | ng the butt | ans belo | m             |         |                |                       |           | ć |
| ining C | CPH Num<br>CPH T                | ber f<br>ype Permanent Agric | utural    | Primary<br>CPH S      | CPH 🖌       | epted    |               |         | CPH Start Date |                       |           |   |
| Block 1 |                                 | Holding                      |           | PO                    | Type Mai    | n Handi  | ing Facilitie | 6       | CPH End Date   |                       |           |   |
| Block 2 | Block 8                         |                              |           |                       |             |          |               |         | <b>ae</b> ∨1   | ew on map             | Select Al | 5 |
| Block Ø | Parcel ID                       | Start Date                   |           | End Date              |             | РО       | In PPL        | TLA     | Recurring TLA  | Select Part<br>Parcel |           | 4 |
|         |                                 |                              |           |                       |             |          |               | 9       |                | ¢                     | Unraiset  | 0 |
| *       | <ul> <li>You can ord</li> </ul> | y specify partial use        | f à pirce | ( if there is an asso | ciabed Mar  | tage My  | Land sob      | nission |                |                       |           | ľ |
|         | Part Parcel                     | Description: North Pa        | lezil     |                       |             |          |               |         |                |                       |           |   |
|         |                                 |                              |           |                       |             |          |               |         |                |                       |           |   |
| 41      |                                 |                              |           |                       |             |          |               |         |                |                       |           |   |
|         |                                 |                              |           |                       |             |          |               |         |                |                       |           |   |

If you are only using part of a parcel you must have notified RPW of the partial usage using Manage My Land, otherwise a red cross will appear next to the block containing the Part Parcel and an error message will be shown when you <u>Maintain or Maintain CPH.</u>

| tane veloci<br>Hity attent | viewing bloc                                                | at oerp                                               | artial use of           |                         | u raice  |           |               |             |              | -   |
|----------------------------|-------------------------------------------------------------|-------------------------------------------------------|-------------------------|-------------------------|----------|-----------|---------------|-------------|--------------|-----|
| eth for a S<br>density     | Amongly (he have much                                       | On                                                    | dy use part of this Lar | nd Parcel in n<br>Descr | ption *  | North Pan | cel           |             |              |     |
| entaming C                 | CPH Number<br>CPH Type P-<br>H                              | emi                                                   |                         |                         |          |           | Contr         | ue          | m            | 50  |
| Block 2                    | Binck B                                                     |                                                       |                         |                         |          |           |               | New on map  | Select A#    | 1 m |
| Blick St.                  |                                                             |                                                       |                         |                         |          |           |               | Select Part |              | 0.0 |
|                            | Parcel ID Sta                                               | ort Date                                              | End Date                |                         | PO in PP | L ILA     | Recurring TLA | Parcel      |              | 1   |
|                            | Parcel ID Sta                                               | art Date                                              | End Date                |                         | PO in PP | ч па<br>Ш | Recurting TLA | Parcel      | (Intelligent | 0   |
| lack                       | Percel ID Sti<br>• marcan atty open<br>• Part Partie Decore | ort Date<br>Ny partial use of a<br>phone. Fauth Plana | End Date                | i <b>e</b> i            | PO In PP |           | Recursing TLA | Parcel      |              | 8   |

You can also edit Part Land Parcel information by clicking the Select Part Parcel box.

Please follow the relevant instructions for adding a <u>Temporary Land Association (TLA)</u>, <u>Temporary Agricultural Holding</u> or <u>Permanent Agricultural Holding</u>.

# **Completing transition**

When you have selected all the land parcels you wish to include in the CPH click Continue.

|   |         |          | Maintain CPH |
|---|---------|----------|--------------|
| ę | Block 1 | Maintain | Unselect     |
| ŝ | Eleck 2 | Maintain | Unselect     |
| ģ | Block 3 | Maintain | Unselect     |
| ą | Elock 4 | Maintain | Unselect     |
| 8 | Block 5 | Maintain | Unselect     |
|   |         |          | Continue     |

| Viewing CPH 5                                              |     |
|------------------------------------------------------------|-----|
| Date From                                                  |     |
| Date To                                                    | 曲   |
| Primary CPH 🥑                                              |     |
| Point of Origin (PO) S<br>PO Type Main Handl<br>facilities | ing |
| Maintain Land                                              |     |
| View Summary                                               |     |
| Review and Submit / Start Ag                               | ain |

You can now add the dates this CPH is to exist for. For Permanent CPHs dates are not required. Temporary CPHs can only exist for a maximum of 364 days.

You can now select to <u>Maintain Land</u> if you need to make any changes, <u>View Summary</u> if you wish to check the details, or <u>Review and Submit / Start Again</u>.

# **Temporary Land Association (TLA)**

If any of the land parcels within a block have a Temporary Land Association (TLA), you must identify these by adding the Start Date and End Date and ticking the TLA box.

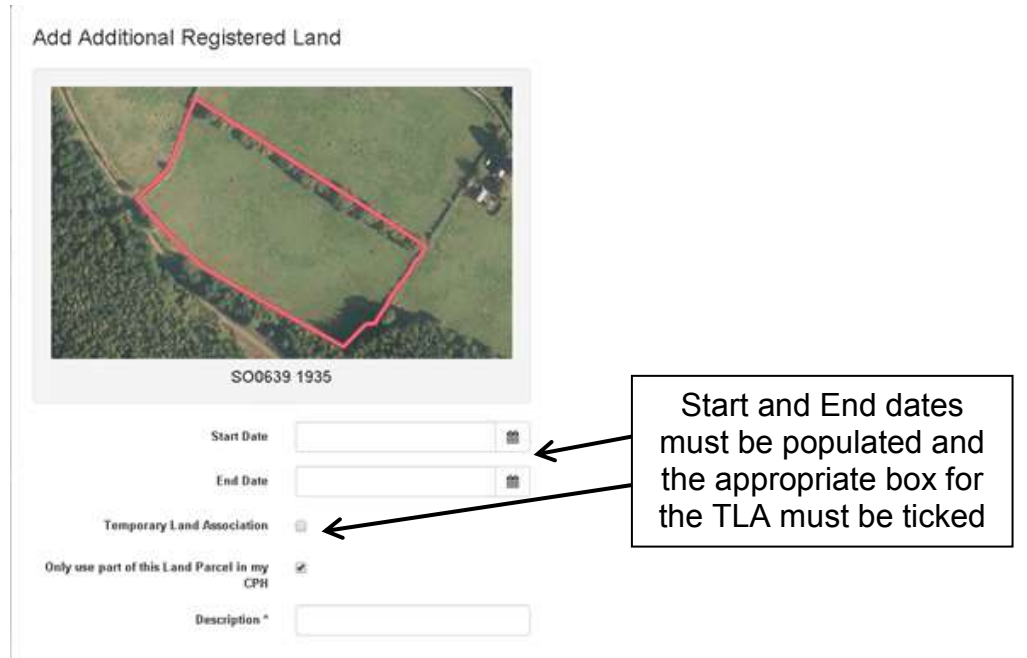

Further guidance on TLAs can be found in the CPH guidance booklet at www.gov.wales/cphproject.

| Parcel ID    | Start Date                  | End Date              |                  | PO        | In PPL       | TLA       | Recurring TLA |          |
|--------------|-----------------------------|-----------------------|------------------|-----------|--------------|-----------|---------------|----------|
|              |                             | B II                  | 1                | 8         | к.           |           |               |          |
|              | m                           |                       | 100              |           |              |           | 0             | Unsalact |
| TLAs must    | have Start and End Dates.   |                       |                  |           |              |           |               |          |
| • Our databa | se indicates you have perma | nent use of this land | t if this is con | mect, ple | ase untick t | he TLA bo | к.            |          |

As shown by the Error messages on the <u>Maintain</u> screen above, any land parcels identified as having a TLA must also show the Start Date and End Date, which cannot exceed 364 days.

If the land parcel is at your disposal on a recurring basis for the same dates each year, you can identify this by ticking the Recurring TLA box. RPW will then automatically set up a new association each year until you inform us this situation has ended.

RPW will issue a letter to landowners to inform them when a TLA has been allocated to another keeper for land parcels from their permanent CPH. The letter provides the landowner with 14 days to dispute the allocation.

Please note that if you have selected to Maintain an individual block, but an Error or Information Message occurs, the Maintain screen will display all blocks within the CPH.

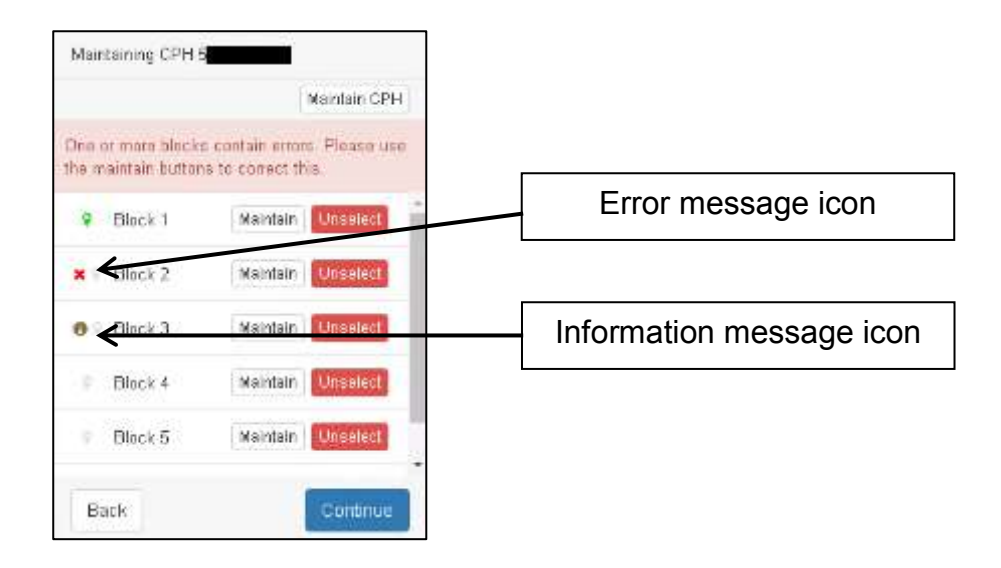

Any blocks containing an Error or Information Message will be identified within the list of blocks as shown above. Block 2 contains an Error and Block 3 contains an Information Message. Click Maintain to view the individual block or Maintain CPH to view the Errors and Information Messages.

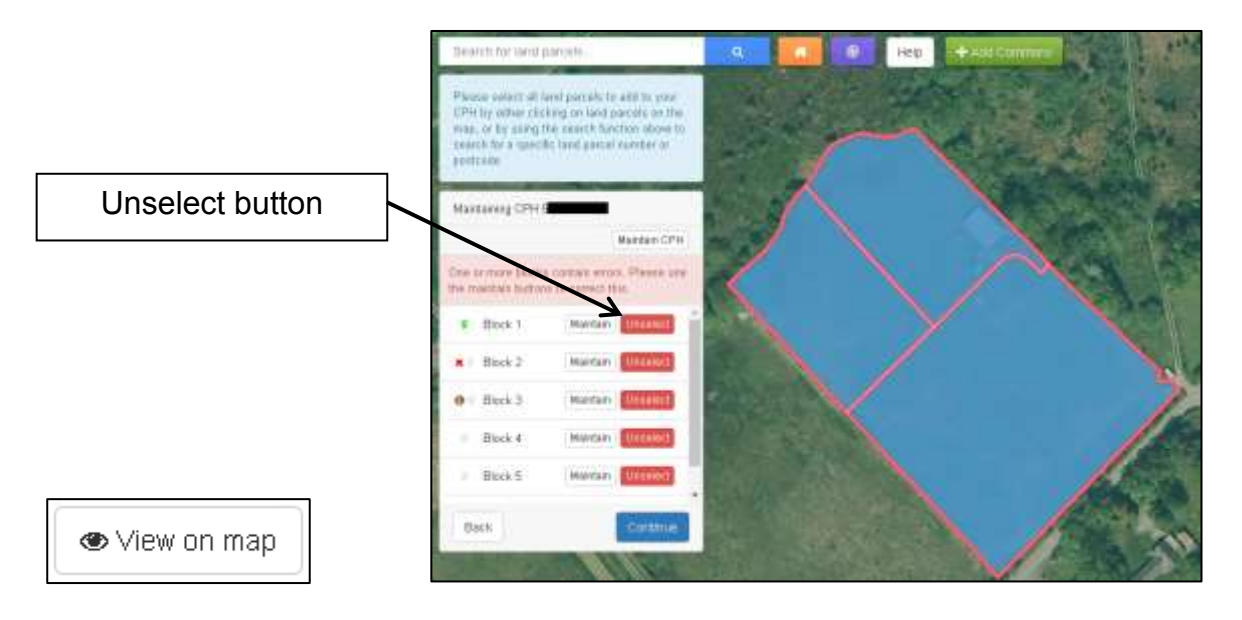

If you are viewing a block of land and you are not sure which land parcels those listed are, you can click the View on map button which will return you to the map view screen zoomed to those land parcels.

On this screen you can choose to remove a complete block of land from the CPH by clicking Unselect on the left hand side.

| Block 3   |            |   |          |   |    |        |     | View on map   | Select All |
|-----------|------------|---|----------|---|----|--------|-----|---------------|------------|
| Parcel ID | Start Date |   | End Date |   | PO | In PPL | TLA | Recurring TLA |            |
|           | 18/01/2018 | 龥 |          | 巤 |    |        | 0   |               | Unselect   |
| _         | 18/01/2018 | m |          |   |    |        | 0   |               | Unselect   |
| _         | 16/01/2016 | m |          | m |    |        | 9   |               | Unselect   |

When viewing a block, you can Unselect land parcels from the block of land.

| Block 3   |            |   |          |   |    |        |     | <ul> <li>View on map</li> </ul> | Select All |
|-----------|------------|---|----------|---|----|--------|-----|---------------------------------|------------|
| Parcel ID | Start Date |   | End Date |   | РО | In PPL | TLA | Recurring TLA                   |            |
| _         | 18/01/2018 | 曲 |          | 首 |    |        | -   |                                 | Unselect   |
| _         |            | 8 |          | m |    |        |     |                                 | Select     |
|           |            | 6 |          | m |    |        |     |                                 | Select     |

If you have unselected them in error you can add them again individually by clicking Select or if you wish to add them all you can click Select All.

# Add CPH

Add CPH is available on your My CPH tab. You can use this to add a Temporary Agriculture holding (tCPH 364 days or less) or a Permanent Agriculture Holding.

| Manage My CPH<br>Add CPH |                |
|--------------------------|----------------|
| 10.000.00.00             |                |
|                          |                |
|                          |                |
| ntor Dotaile fe          | the New CPH    |
| nter Details fo          | or the New CPH |
| nter Details fo          | Presse Select  |
| Enter Details fo         | Please Solid   |

In the CPH Type drop down box, select whether the CPH is for a Permanent or Temporary Agricultural Holding.

# Temporary Agricultural Holding (tCPH 364 days or less)

tCPHs can be located within or outside the 10 mile radius. Further guidance can be found at www.gov.wales/cphproject.

| Enter Details fo | or the New CPH                 |
|------------------|--------------------------------|
| СРН Туре *       | Temporary Agricultural Holding |
| Start Date *     |                                |
| End Date *       |                                |
| Continu          |                                |

If you have selected Temporary Agricultural Holding, today's date will automatically display as the Start Date for this CPH. You may amend this if required, but only to a date in the future. You must then add the End Date, which cannot be more than 364 days after the Start Date. Click Continue to proceed. Please note, if dates entered exceed 364 days an error message will be shown.

| Enter Permane                     | ent CPH Details                            |
|-----------------------------------|--------------------------------------------|
| Enter the CPH number for the land | d you are including in this Temporary CPH. |
| CPH Number                        |                                            |
| CPH Not Known                     |                                            |
| Contin                            | ше                                         |

You must then enter the Permanent CPH Number for the land you are including in this Temporary CPH. If you do not know the Permanent CPH Number, click the CPH Not Known box. Click Continue.

RPW will issue a letter to the landowner to inform them when a tCPH has been allocated to another keeper for land parcels from their permanent CPH. The letter provides the landowner with 14 days to dispute the allocation.

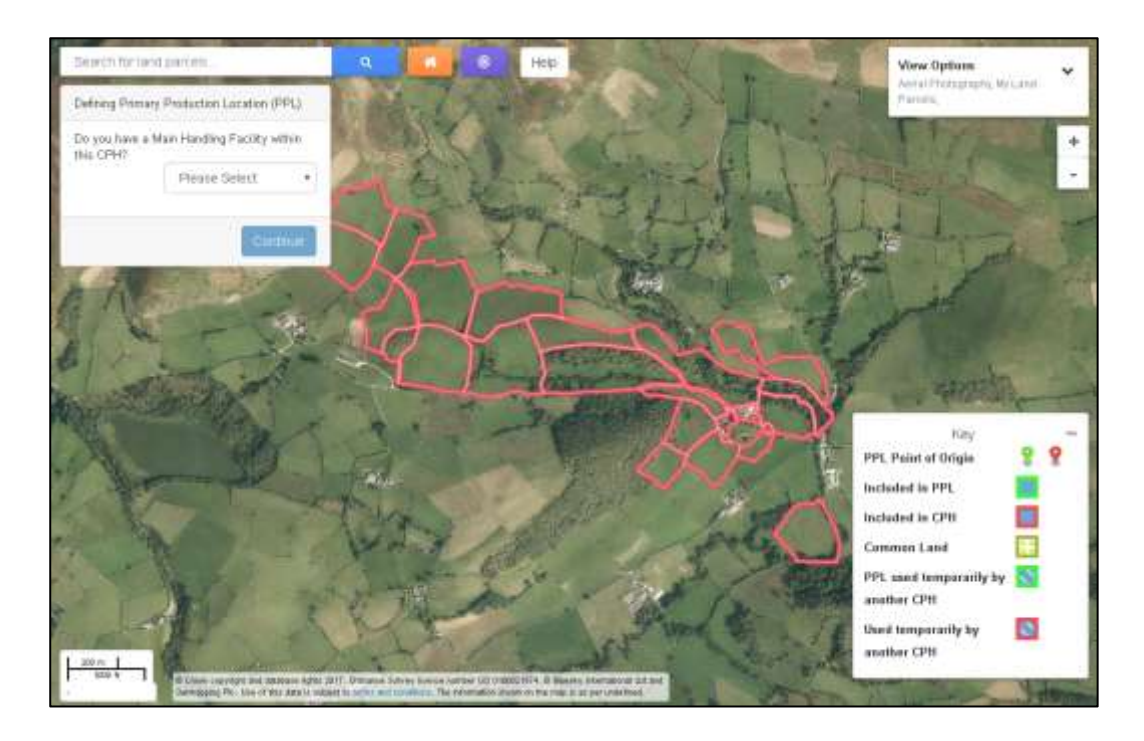

If you have entered a Permanent CPH Number which has already been transitioned to the new CPH rules, the land parcels within the CPH will be displayed as shown above.

Otherwise, if you do not know the Permanent CPH, or it has not yet been transitioned to the new CPH rules, the land parcels will not be identified on the map.

You may use the <u>Search</u> for land parcels... or the Target Tool **to** add land parcels, which you have at your disposal that we do not have a record of you owning or renting.

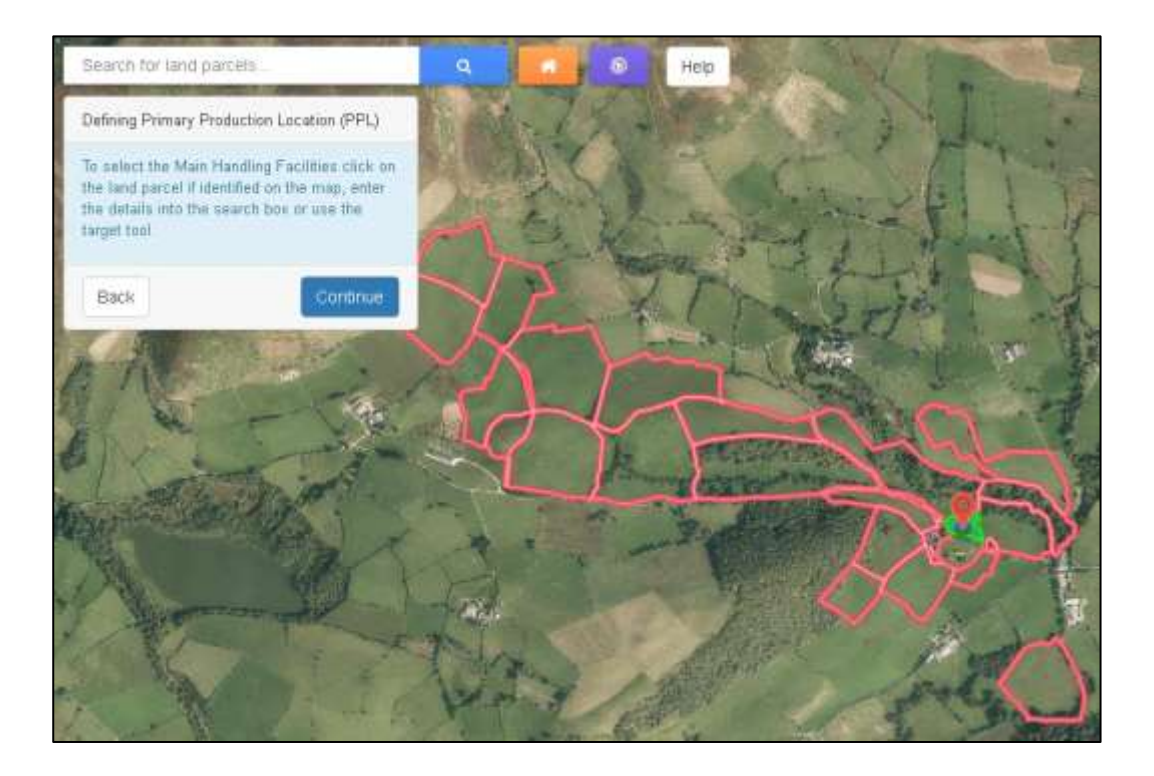

#### **Defining Primary Production Location (PPL)**

The Primary Production Location (PPL) is the main location of the CPH reference, and should meet the following criteria (in order of priority):

- The PPL is the location of the livestock buildings/ milking parlour / main handling facilities for animal health and welfare/ husbandry purposes. In the majority of cases this will be the same as the correspondence address.
- If no building / housing is present (i.e. in the case of an extensive holding), the PPL would be the gathering location.
- In the minority of cases, where the keeper occupies no enclosed land and holds common grazing rights only, the PPL is the correspondence address (Common land cannot be considered part of the PPL).
- Location of the greatest proportion of owned land/long term let.

You must now identify the type of PPL for this Temporary CPH, and select the land parcel which contains the Main Handling Facilities, Gathering Location, Correspondence Address or Greatest Proportion of Land. This will then display as shown above. Click Continue.

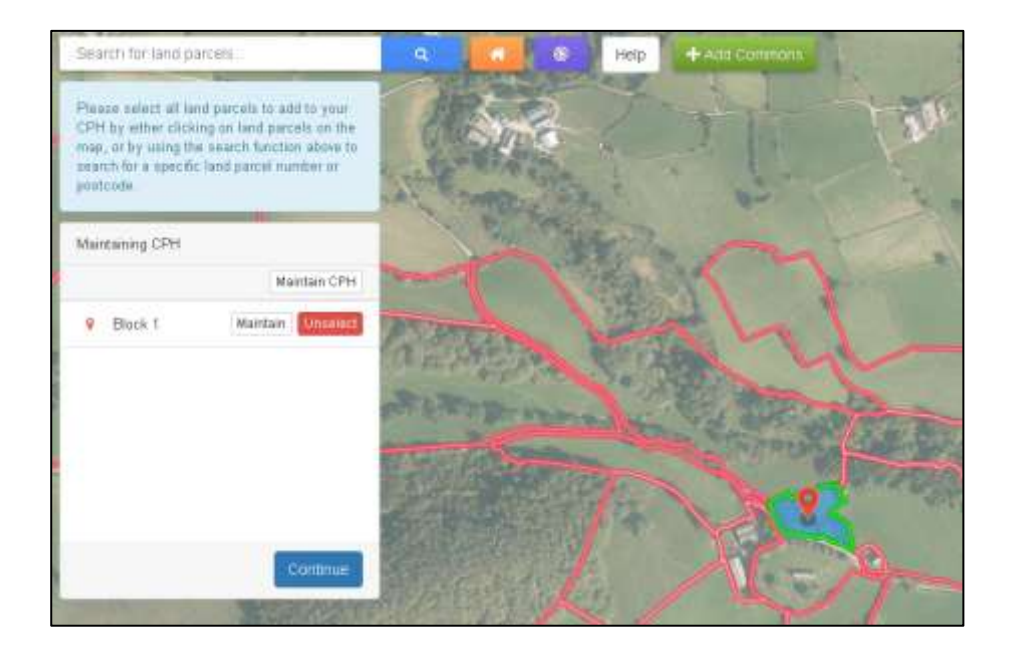

If this is the only land parcel to be added for this Temporary CPH either:

- click <u>Maintain or Maintain CPH</u> to add the Start and End Dates for the land parcel if these are not for the full duration of the Temporary CPH; or
- click Continue.

| Search for land parcels                                                                                                    | Q  |            | Help | + Add Clammons |          |
|----------------------------------------------------------------------------------------------------|----|------------|------|----------------|----------|
| Please select all fand parcels to add to your<br>CFH by allow clicking on land parcels on the<br>map, or by using the search function above to<br>search fair a specific land percel number or<br>postcode. | 5  | the second | 1    |                | THE REAL |
| Muntaining CPH                                                                                                    |    | Mr.        | and  | 2              | · 2-18   |
| Maintain Cett                                                                                                    | N. | 1000       | 88   |                |          |
| Block 1 Maintain Uncowitt                                                                                                    |    | 2          |      |                | 5        |
| Back Cuntinue                                                                                                    |    | T+         | X    | Es,            |          |

If you have any further land parcels to be added, click these on the map parcel by parcel. Additional parcels not highlighted can be added using the target tool and once finished either

• click <u>Maintain or Maintain CPH</u> to add the Start and End Dates for any land parcels that are not for the full duration of the Temporary CPH; or

| iewing                  | Block 1                                 |                                           |                                        |                                | He                             |
|-------------------------|-----------------------------------------|-------------------------------------------|----------------------------------------|--------------------------------|--------------------------------|
| Identify the la         | nd included in this CP                  | H. Land can be included using             | g the buttons below                    |                                |                                |
| and include:            | l below from owning C                   | PH 5                                      |                                        |                                |                                |
| CPH Nur<br>CPH 1        | nber<br>Type Temporary Agric<br>Holding | Primary CP<br>ultural CPH State<br>PO Typ | H ×<br>Isi<br>Main Handling facilities | CPH Start Date<br>CPH End Date | 111<br>111<br>111<br>111       |
|                         |                                         |                                           |                                        |                                |                                |
| lock 1 (PPL             | )                                       |                                           |                                        | de View I                      | in map Select All              |
| lack 1 (PPL<br>ercel ID | .)<br>Start Date                        | End Date                                  | PO                                     | nto View d                     | in map Select All              |
| lack 1 (PPL<br>arcel ID | .)<br>Start Date                        | End Date                                  | PO                                     | tto View i<br>In PPL           | on map Select All              |
| lock 1 (PPL<br>arcel ID | .)<br>Start Date                        | End Date                                  | PO                                     | in PPL                         | Select All<br>Belect<br>Select |

• click Continue.

If you have clicked <u>Maintain or Maintain CPH</u>, the next screen shows the Temporary CPH Start Date and End Date for the CPH selected, and lists all land parcels within this Permanent CPH. If there are any land parcels you have not selected from the map which need to be added, you may now add these using the Select button, or Select All if they are all to be included. You may also Unselect any you have selected in error. <u>Back to Contents</u>

|   | m  | 60       |    |   | Select       |
|---|----|----------|----|---|--------------|
|   | m  | <b>m</b> |    |   | Amount       |
|   |    |          |    |   | Select       |
|   | 10 |          |    |   | Select       |
|   | 11 | 8        |    |   | Detect       |
|   | #  |          | м. | 8 |              |
|   | m  | m        |    |   | Select       |
| _ | m  | 65       |    |   | (University) |
|   | #  |          |    |   | Salect       |
|   | =  | m        |    |   | Select       |

The land parcels you have selected, either via the map or the Select or Select All button can now be identified as they will have an Unselect button, except for the land parcel you selected as the Point of Origin, which will have a tick in the PO column.

|   | <b>m</b> | m |    |   | Gelect  | 1 |
|---|----------|---|----|---|---------|---|
|   | m 1      |   |    | × | Unreart |   |
|   | 8        |   |    |   | Select  |   |
| _ |          | m |    |   | Select  |   |
| _ | m        |   |    |   | Select  |   |
| - |          |   | ×. | × |         |   |
|   |          | m |    |   | Belect  |   |
|   |          | m |    | * | Unseert |   |
| _ |          |   |    |   | Select  |   |
|   |          | m |    |   | Select  |   |

You may now add the Start and End Dates for any land parcels which are not to be included for the full duration of the Temporary CPH. Once finished, click Continue.

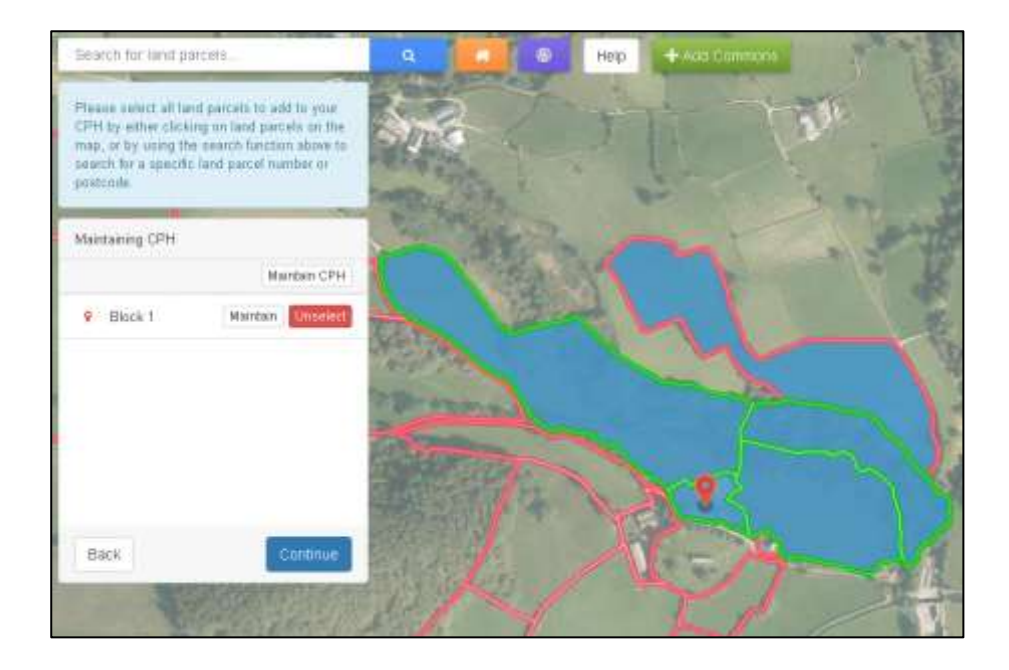

Any land parcels which are not included in the tCPH for the full period, or are not contiguous to the Point of Origin, will not be included in the PPL and will therefore no longer be displaying a green border, as shown by the top field above.

If you have entered a shorter period for a land parcel in error, you can return to the <u>Maintain</u> screen and correct this. The system will then automatically include it in the tCPH again if applicable.

Once finished, click Continue.

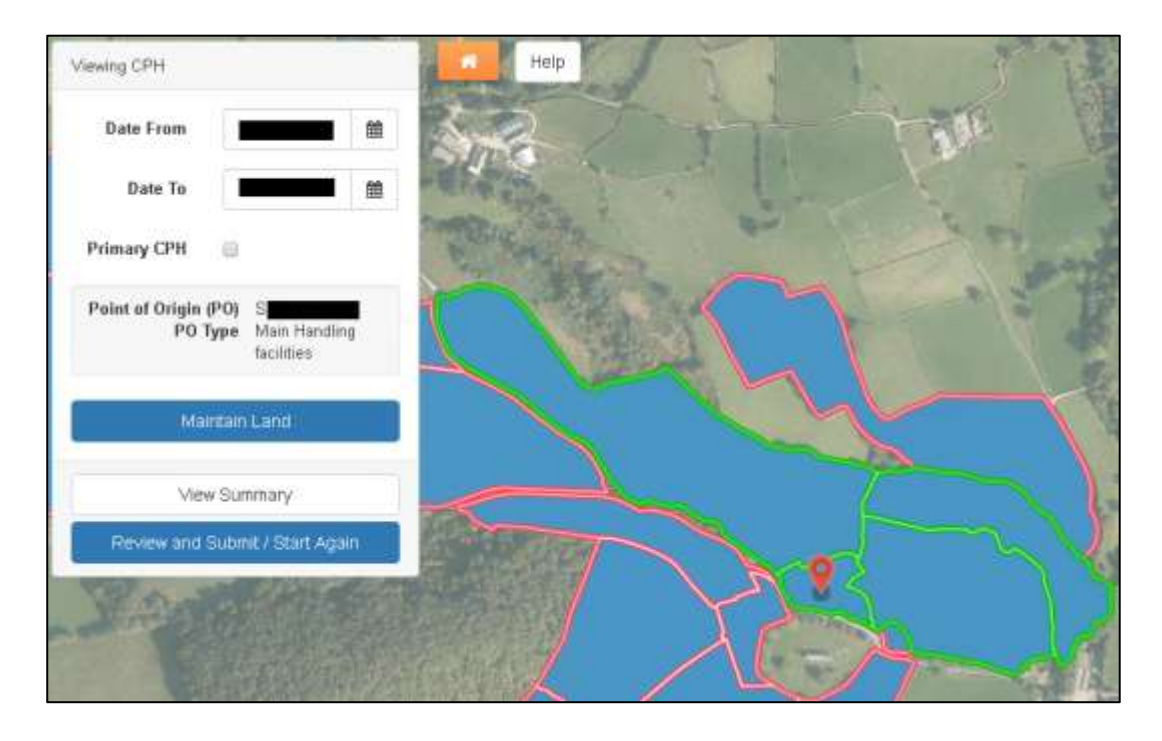

You may now add <u>Additional Land</u> if required, select to <u>Maintain Land</u>, <u>View Summary</u> or <u>Review and Submit</u> / <u>Start Again</u>. Back to Contents

# Permanent Agricultural Holding

Permanent Agriculture Holdings can be an additional CPH both within and outside the 10 mile radius.

| СРН Туре *                                | Piermanerit Agricultural Halting *                                                                                                    |
|-------------------------------------------|----------------------------------------------------------------------------------------------------|
| CPH the second in currently you           | Primary CPH, if you wish the new CPH you are atout to add to replace this as your Primary CPH, please tick the 1s this your Primary CPHP loss below. |
| Is this your Primary CPH:<br>Start Date * | 09/02/2018                                                                                                    |
| Cardina                                   | и                                                                                                    |

If you have selected Permanent Agricultural Holding, and you would like this new CPH to become your Primary CPH, replacing your existing Primary CPH, you must tick the box shown above. Today's date will automatically display as the Start Date for this CPH. You may amend this if required, but only to a date in the future. Click Continue to proceed.

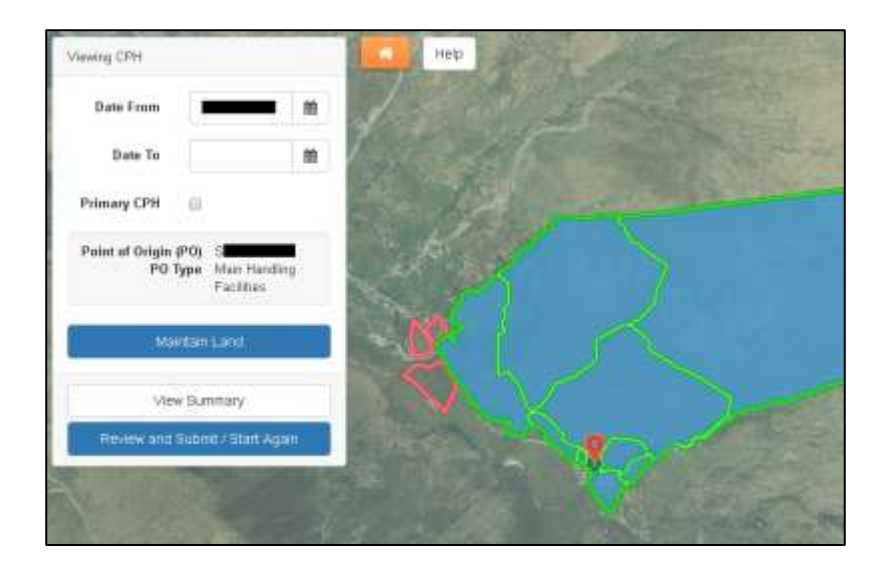

You may use the <u>Search</u> for land parcels... or the Target Tool **to** add land parcels, which you have at your disposal that we do not have a record of you owning or renting.

The screens displayed will now be similar to the screens detailed within separate sections of this guide. Please see these sections for guidance on how to complete the <u>Manage My</u> <u>CPH</u> request.

When adding a new CPH, it will not display a CPH Number until your Manage My CPH is submitted and processed by RPW.

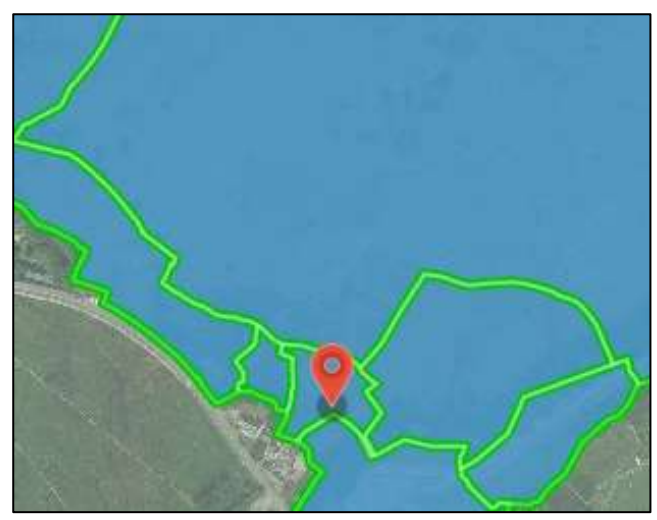

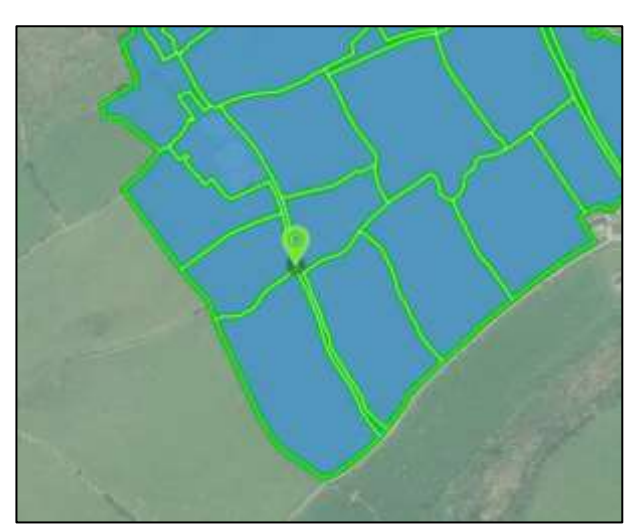

Non-Primary CPH

Primary CPH

The Point of Origin for a CPH which is not part of your Primary CPH (PPL) will have a red marker, instead of the green marker shown for the PPL.

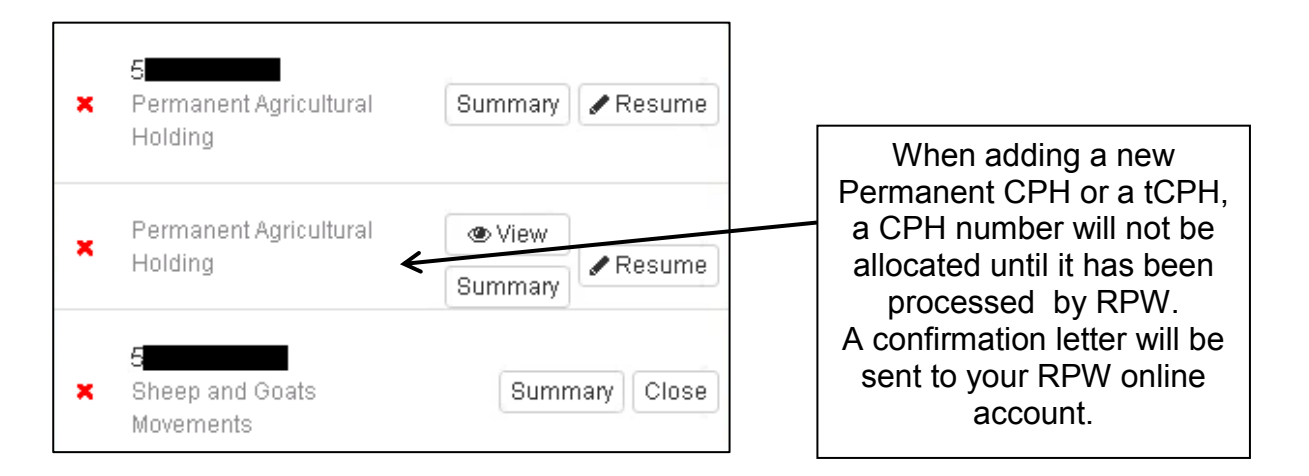

If you choose to <u>Manage My CPH</u> after you have started to add a new CPH, the new CPH will display in the list without a CPH Number until this is submitted and processed, as shown in the second row above.

You may now select to Maintain Land, View Summary or Review and Submit / Start Again.

# Add Contiguous Commons

Other than sole grazed common land, which is treated similarly to ordinary land parcels, common land may only be merged with your CPH if the common land is contiguous (i.e. sharing a common border) with your Primary Production Location (PPL), and you have registered common rights for the common.

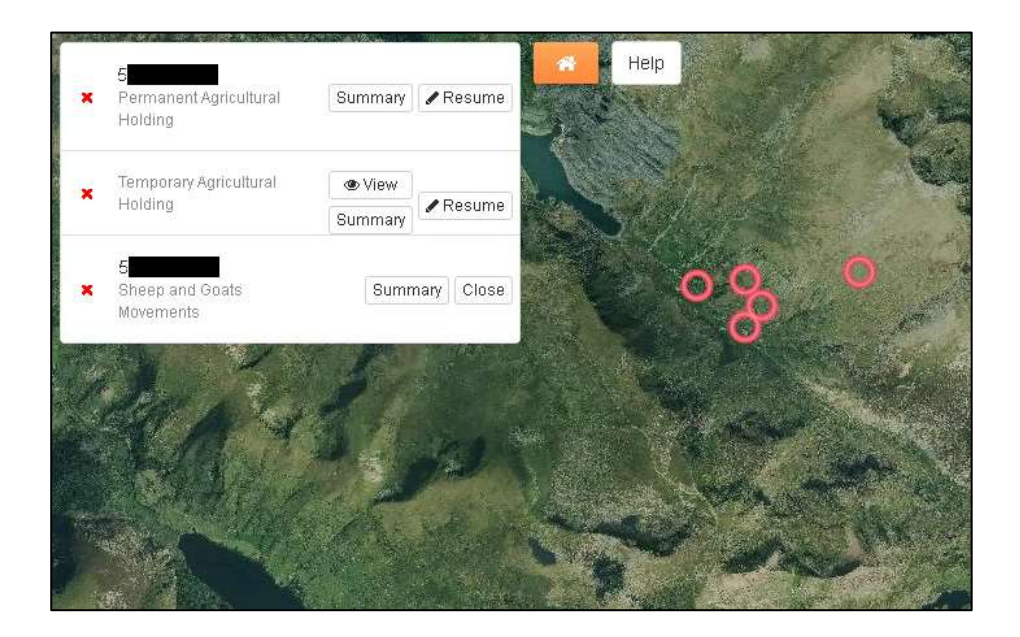

Click the Manage (or Resume if shown) button to select the CPH you wish to add the common land to.

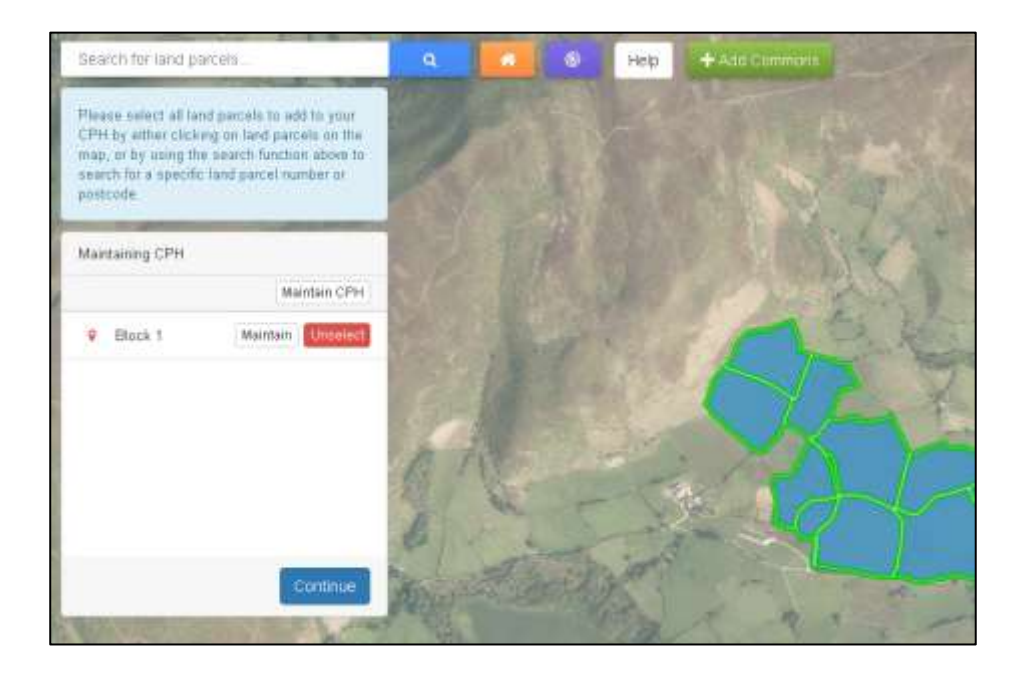

Then click the Add Commons button in the top centre of the screen shown above.

| Add Commons            |           |
|------------------------|-----------|
| Registered County Name | •         |
| CL Number              | <b>•</b>  |
| Start Date             | <b>**</b> |
| End Date               | <b>**</b> |
|                        |           |
|                        | Close     |

In the next screen add the Registered County Name and CL Number, plus if applicable the Start Date and End Date, then click Add.

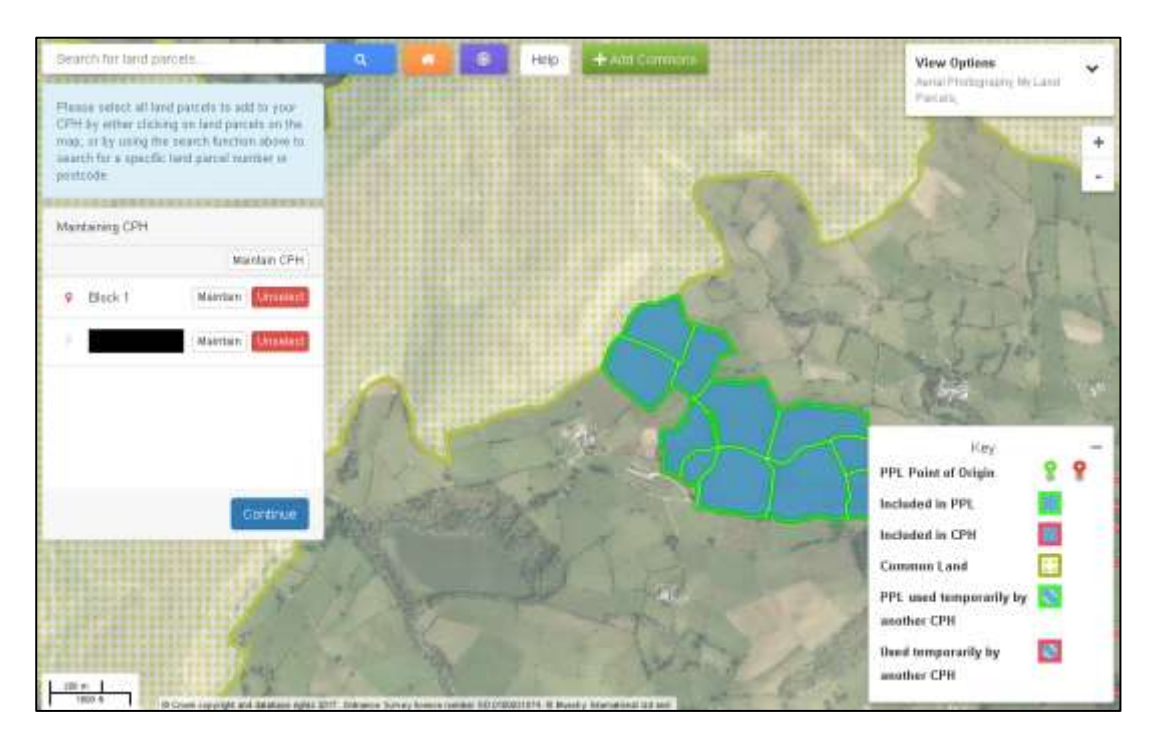

The common land will now display on the map as shown above and will be added as a new block in the list on the left hand side.

| PH Summary                                               |                                                                 |                        |            | He       |
|----------------------------------------------------------|-----------------------------------------------------------------|------------------------|------------|----------|
| identity the land included in this CPH. Land car         | be included using the buttons below                             |                        |            |          |
| Land included below from owning CPH 5                    |                                                                 |                        |            |          |
| CPH Number<br>CPH Type Temporary Agricultural<br>Holding | Primary CPH ×<br>CPH Status<br>PO Type Main Handling Facilities | CPH Start  <br>CPH End | Date       |          |
|                                                          |                                                                 | ٠                      | New on map | Unselect |
| arcel IDs                                                | Start Da                                                        | te                     | End Date   |          |
|                                                          |                                                                 |                        |            | 1        |
|                                                          |                                                                 |                        |            |          |
|                                                          |                                                                 |                        |            |          |
| Back                                                     |                                                                 |                        |            | Continu  |

Click Maintain if you wish to view the details of the added common. You can add or amend the Start Date and End Date here if necessary. Or if you have added the common land in error, you can Unselect it here or on the previous screen. Once finished, click Continue.

|         | Maintain C |        |  |  |  |  |
|---------|------------|--------|--|--|--|--|
| Block 1 | Maintain   | select |  |  |  |  |
| ۶       | Maintain   | select |  |  |  |  |

Click Continue if you have no further changes to make.

| Viewing CPH                                                |     |
|------------------------------------------------------------|-----|
| Date From                                                  | 巤   |
| Date To                                                    |     |
| Primary CPH 📃                                              |     |
| Point of Origin (PO) S<br>PO Type Main Handl<br>facilities | ing |
| Maintain Land                                              |     |
| View Summary                                               |     |
| Review and Submit / Start Ag                               | ain |

You may now select to Maintain Land, View Summary or Review and Submit / Start Again.

# Non Contiguous Common Land

Common land that is not contiguous to the PPL is not eligible for merging with your CPH, and movements will need to be reported against a species specific CPH number for the common land. Please see the guidance and Frequently Asked Questions document at <u>www.gov.wales/cphproject</u> for further information on the CPH rules for common land.

Sheep keepers who have registered use of common land should send RPW an online message containing the details of the non-contiguous common.

Customers using non-contiguous common land for cattle grazing purposes will require a new Cattle Common CPH for this specific use. Again, you should send RPW an online message containing the details of the non-contiguous common so that a CPH can be allocated.

In both cases, RPW will issue a letter to confirm the CPH has been registered/allocated.

# Maintain Land / Maintain CPH

You can choose to either Maintain CPH, i.e. all blocks of land included in the CPH, or Maintain an individual block.

If you select an individual block the following screen will appear. (The Maintain CPH screen is similar to this, but will display the details for all blocks within the CPH.)

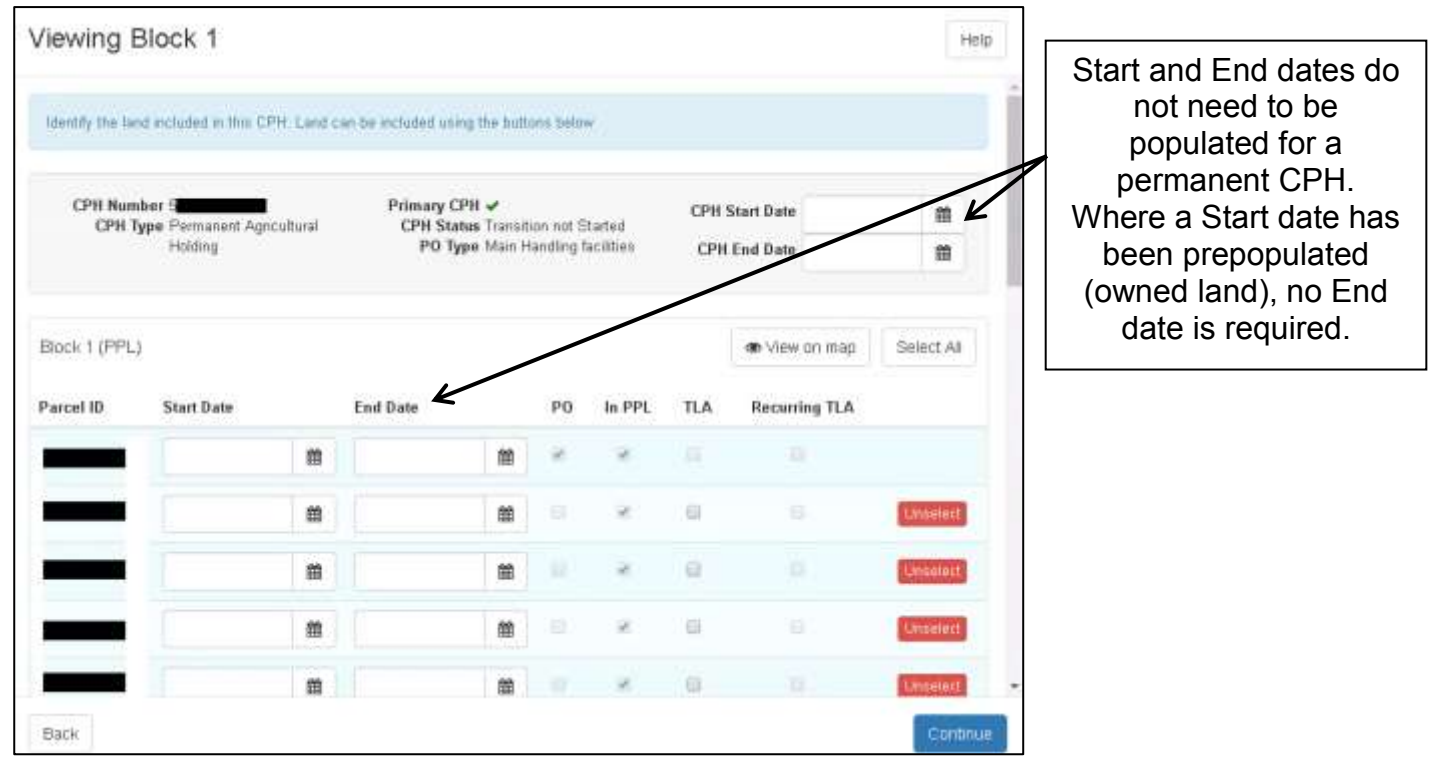

In this example you can see that the selected block contains the Point of Origin (PO) for the CPH and also identifies land parcels within the Primary Production Location (In PPL). The 'In PPL' box will only be ticked for land parcels that are contiguous to the PO.

# **Temporary Land Association (TLA)**

If any of the land parcels within a block have a Temporary Land Association (TLA), you must identify these by adding the Start Date and End Date and ticking the TLA box.

| Parcel ID    | Start Date                    | End Date               |            | PO        | In PPL        | TLA       | Recurring TLA |      |                                                  |
|--------------|-------------------------------|------------------------|------------|-----------|---------------|-----------|---------------|------|--------------------------------------------------|
| _            | <b>m</b>                      |                        | *          | 8         | ж.            |           | 15            |      | Start and End dates                              |
| _            |                               |                        | 1          | ~         | -12           | €         | Unsal         | net. | must be populated and<br>the appropriate box for |
| TLAs must    | have Start and End Dates.     |                        |            |           |               |           |               |      | the TLA must be ticked                           |
| • Our databa | se indicates you have permane | nt use of this land. I | this is co | mect, pla | ease unlick t | he TLA bo | 38.           |      |                                                  |

As shown by the Error messages above, any land parcels identified as having a TLA must also show the Start Date and End Date, which cannot exceed 364 days. Back to Contents If the land parcel is at your disposal on a recurring basis for the same dates each year, you can identify this by ticking the Recurring TLA box. RPW will then automatically set up a new association each year until you inform us this situation has ended.

Please note that if you have selected to Maintain an individual block, but an Error or Information Message occurs, the Maintain screen will display all blocks within the CPH.

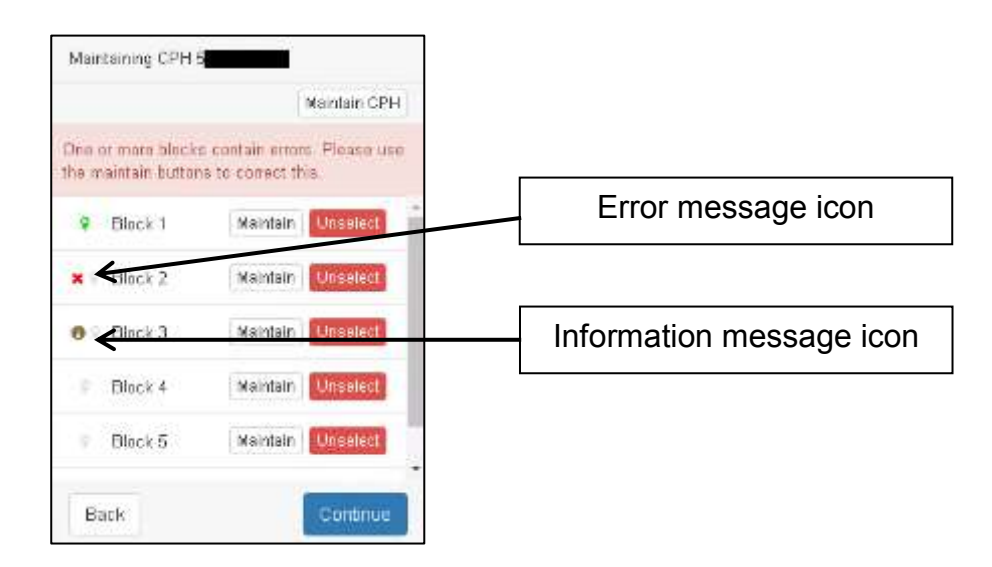

Any blocks containing an Error or Information Message will be identified within the list of blocks as shown above. Block 2 contains an Error and Block 3 contains an Information Message. Click Maintain to view the individual block or Maintain CPH to view the Errors and Information Messages.

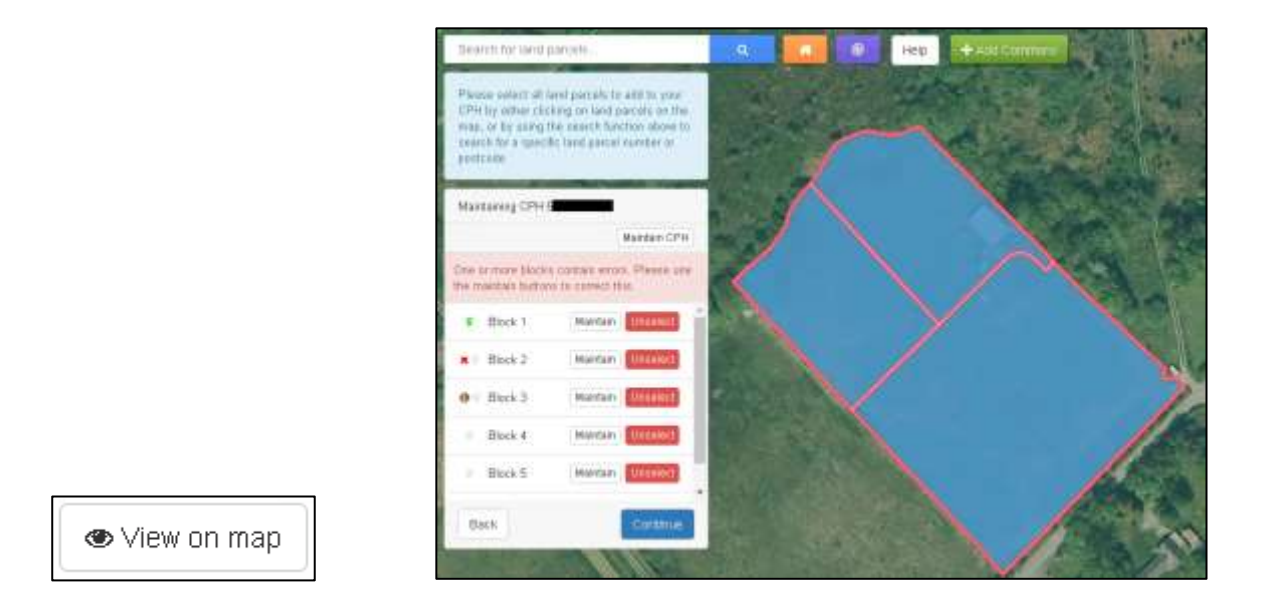

If you are viewing a block of land and you are not sure which land parcels those listed are, you can click the View on map button which will return you to the map view screen zoomed to those land parcels. To return back to the field parcel list click on Maintain button.

On this screen you can choose to remove a complete block of land from the CPH by clicking Unselect on the left hand side.

| Block 3   | Block 3    |          |          |   |    |        |     | <ul> <li>View on map</li> </ul> | Select All |
|-----------|------------|----------|----------|---|----|--------|-----|---------------------------------|------------|
| Parcel ID | Start Date |          | End Date |   | PO | In PPL | TLA | Recurring TLA                   |            |
|           | 18/01/2018 | <b>m</b> |          | 餾 |    |        | 0   |                                 | Unselect   |
| _         | 18/01/2018 | m        |          |   |    |        | 8   |                                 | Unserect   |
| _         | 16/01/2018 | m        |          | m |    |        | 8   |                                 | Usselect   |

When viewing a block, you can Unselect land parcels from the block of land.

| Block 3   |            |          |   |    |        |     | <ul> <li>View on map</li> </ul> | Select All |
|-----------|------------|----------|---|----|--------|-----|---------------------------------|------------|
| Parcel ID | Start Date | End Date |   | PO | In PPL | TLA | Recurring TLA                   |            |
| -         | 18/01/2018 |          | 曲 |    |        | 0   |                                 | Unselect   |
| _         |            | m        | m |    |        |     |                                 | Select     |
|           |            |          |   |    |        |     |                                 | Select     |

If you have unselected them in error you can add them again individually by clicking Select or if you wish to add them all you can click Select All.

# **View Summary**

| This is a sum    | mary of all land currently includ                               | ed in this CPH                       |                                   |                       |           |                          |               |
|------------------|-----------------------------------------------------------------|--------------------------------------|-----------------------------------|-----------------------|-----------|--------------------------|---------------|
| CPH Num<br>CPH 1 | nker S <b>Uternen</b><br>Type Permanent Agricultural<br>Helding | Primary CPH<br>CPH Status<br>PO Type | Transition not S<br>Main Handling | Started<br>facilities | CPI<br>CP | Start Date<br>H End Date |               |
| Black 1 (PPL     | 3                                                               |                                      |                                   |                       |           | ٩                        | • View on map |
| arcel ID         | Start Date                                                      | End Date                             | PO                                | In PPL                | TLA       | Recurring TLA            | Cross Border  |
|                  | 01/11/2016                                                      |                                      |                                   | ×.                    |           |                          |               |
|                  |                                                                 |                                      |                                   | 2                     |           |                          |               |
| _                |                                                                 |                                      |                                   | ×                     |           |                          |               |
| _                |                                                                 |                                      |                                   | ×                     |           |                          |               |
|                  |                                                                 |                                      |                                   | 2                     |           |                          |               |

The CPH Summary screen is similar to the Maintain screens, but you are unable to amend any information on this screen. If you identify any changes you need to make whilst viewing this screen, click Back and you will then be able to Maintain Land from the screen that displays.

# **Review and Submit**

| CPH Number 5<br>CPH Type Permanent Agrostura<br>Holding | i.            | Primary OPH &<br>OPH Status<br>PO Type Main | Harding Facilities   | CPH Start Data<br>CPH End Data |            |
|---------------------------------------------------------|---------------|---------------------------------------------|----------------------|--------------------------------|------------|
| are more your saved changes. If all r                   | telaks we com | ert das Declara a                           | rd Submit'. To amend | any defisits return to Ma      | ntan Land. |
| ored CPH Details 🛛 🥯                                    |               | Primary<br>CPH                              | Start Date           | En                             | f Date     |
| d Parcel Added to CPit (42.8 ()                         | From          | м.                                          |                      |                                |            |
|                                                         | То            |                                             |                      |                                |            |
|                                                         |               |                                             |                      |                                |            |
|                                                         |               |                                             |                      |                                |            |
|                                                         |               |                                             |                      |                                |            |

After clicking to Review and Submit / Start Again, a Summary will display as shown above. A green tick will be shown for any tabs you have viewed that have no Error or Information Messages.

A red cross x will be shown for any tabs you have not yet viewed or which contain errors, or an 'i' Information Message symbol will be shown for any tabs with Information Messages.

Until you have viewed all tabs and corrected all errors the Declare and Submit button will be disabled. Please note, the tabs shown will vary depending on your Manage My CPH request.

| CPH Number S<br>CPH Type Perminent Agricultura<br>Window | Prima<br>CPH        | ry CPH ✔<br>Status<br>O Twne Main Hard | inn Facilities | CP8<br>CP9     | Start D<br>End D | ate<br>ate    |    |     |
|----------------------------------------------------------|---------------------|----------------------------------------|----------------|----------------|------------------|---------------|----|-----|
|                                                          |                     |                                        |                |                |                  |               |    |     |
| wase revew your saved changes. If all o                  | latais an const cio | ik Declare and Sal                     | init: To amend | any details in | tem te J         | daintain Land |    |     |
| edates CPH Datails 🛛 😢                                   | Sheet Reference     | Field Number                           | Start Date     | End Date       | πA               | Recurring TLA | PÖ | PPI |
| and Parcel Added to CPH (1290)                           |                     | -                                      | _              |                |                  |               |    | 1   |
|                                                          | _                   | -                                      | _              |                |                  |               |    | iè  |
|                                                          | -                   | _                                      | -              |                |                  |               | .9 | 8   |
|                                                          | _                   |                                        | _              |                |                  |               |    | ié  |
|                                                          |                     | _                                      | _              |                |                  |               |    | 10  |
|                                                          |                     | _                                      | _              |                |                  |               |    | ie. |
|                                                          | _                   | _                                      | _              |                |                  |               |    | ж   |
|                                                          | -                   | _                                      | _              |                |                  |               |    | 14  |

Back to Contents

Once you have viewed all tabs, corrected any errors and checked that all information you have entered is correct, click Declare and Submit to proceed.

# **Declarations and Undertakings**

| Declaration and Undertakings                                                                                                    |                                                                                                    |                                                                                                    |                                                                                                    |
|----------------------------------------------------------------------------------------------------|----------------------------------------------------------------------------------------------------|----------------------------------------------------------------------------------------------------|----------------------------------------------------------------------------------------------------|
| <ul> <li>I confirm the information I have provided is true and accurate. I understand RPW reserve the right subsequently found that false or inaccurate information has been provided.</li> <li>I have read and underctood the relevant Guidance Note.</li> <li>I confirm my numinated Primary Production Location (PPL) meets the criteria (as referred in the understand i must not report livestock movements to any sev CPH numbers until I receive contained in the second of the relevant of a true broad of a data holding.</li> <li>I understand in must not report livestock movements to any sev CPH numbers until I receive contained in the event of a TE breakdown on any part of a merged holding, any movement responsements will apply to all parcels of large details the CPH is in they are totaled as one ont.</li> <li>I understand movement of cattle between the land parcels within the holding will not require a Proholing wiskle require pro-movement TE itsut.</li> <li>I confirmithated is the large the regime the merged holding and the parcels within the holding will not require a Proholing wiskle require pro-movement TE itsut.</li> <li>I understand RPW will contact the landware to verify this information.</li> <li>I understand PPW will contact the landware to verify this information.</li> <li>I understand PPW will contact the landware to verify this information.</li> <li>I understand RPW will contact the landware to verify this information.</li> <li>I understand the Beglish Lind, segardless of whether there is a single CPH for livestock movement.</li> <li>The section of common land, I confirm.</li> <li>The section of common land is inclined by a stock proof boundary which has been in physician 38 (or equivalent) consent in place.</li> <li>The sections of common land is inclined by a stock proof boundary which has been in physician 38 (or equivalent) consent in place.</li> <li>The sections of common land is consent in place.</li> <li>The sections of common land is consent in place.</li> <li>The sections of common land is consent in</li></ul> | I to revoke an<br>Guidance Not<br>immation of m<br>andstills appl<br>trictions and i<br>e-Morements<br>for of my lan<br>Development<br>to of for years<br>ace for 10 years<br>area than one<br>10 years,<br>and rights oo<br>moduling the<br>or attampts 1 | y CPH alocated i<br>en)<br>y newladditional ()<br>y to all parcels of<br>essociated TB ten<br>B Test, but move<br>The duration of m<br>d tenues, I will r<br>Schemes, I will r<br>Schemes, I will r<br>Schemes, I will r<br>d tenues, I will r<br>grazter, I am the<br>grazter, I am the<br>that section;<br>remaining registre<br>a turn out on the | Fit is<br>SPH from RPW<br>land within the<br>ring<br>ment onto the<br>ry tenure. 1<br>reed to continue<br>(RPA) in<br>mu is a valid<br>only grazier the<br>eset rights for th<br>anclosed |
| I have read and agree to the above Declaration and Undertakings *                                                                                                    | 0                                                                                                    |                                                                                                    |                                                                                                    |
| 김 이렇게 아는 정말에서 가장에 가장 이상 같은 것의 방법에서 운영하지?                                                                                                    | © Yes                                                                                                    | © No                                                                                                    |                                                                                                    |
| Is your own holding, or to the best of your knowledge any other holding covered by this<br>application, currently under bevine TB restrictions? *                                                                                                    |                                                                                                    |                                                                                                    |                                                                                                    |
| Is your own helding, or to the best of your knowledge any other holding covered by this<br>application, currently under bevine TB restrictions? *<br>I confirm I have met the sale occupancy criteria (as defined in the Guidance Notes) for<br>temporary land registrations or I only have permanent land registrations. *                                                                                                    | 0                                                                                                    |                                                                                                    |                                                                                                    |

You must read the Declarations and Undertakings to ensure you comply with these. Once you are happy you have read, understood, and complied with these tick the first box shown above.

# **TB Restrictions**

You must then answer the question to confirm whether your own holding, or to the best of your knowledge any other holding covered by this application, is currently under bovine TB restrictions.

# **Sole Occupancy**

You must then confirm whether you have met the sole occupancy criteria for temporary land registrations or that you only have permanent land registrations (further information can be found in the guidance notes at <u>www.gov.wales/cphproject</u>).

In order to be considered to have sole occupancy, the following criteria must be met:

- Premises owned or rented by an individual, partnership or company on which all the animals are under the sole control of the individual/partnership/company.
- Individual fields or buildings that are owned must be under the sole management of the individual/partnership/company.

- Individual fields or buildings that are rented must be under the sole management of the individual/partnership/company for the duration of the tenancy.
- Fields or buildings (owned or rented) which are used by separate individuals, partnerships or companies, are considered to be under separate sole occupancies even if the individual fields, etc. were part of the same original CPH number.
- Where another individual has a right of access through land owned or rented by the individual/partnership/company it cannot be accepted as sole occupancy unless the right of access will not be used at any time to move animals on foot.
- Individual fields or buildings (owned or rented) must have:
- Separate access points to other fields or buildings not in the same sole occupancy.
- A stock-proof boundary e.g. fence/ hedge/ wall, appropriate to the animals on that
- land, to keep animals under different sole occupancies separated.
- Livestock cannot mix freely with other livestock from another CPH.

Once you have completed the above, click 'Continue' to proceed.

# Submit

| Submission                                                                                                    |      |        |
|----------------------------------------------------------------------------------------------------|------|--------|
| Click the button below to submit your Manage My CPH request.<br>A copy of your Manage My CPH request will be available from your Messages page within one working day. |      |        |
|                                                                                                    | Back | Submit |

Your Manage My CPH request is now ready to be submitted. If you are ready to submit it click the 'Submit' button. Once you have done so your Manage My CPH request will be submitted to the Welsh Government.

| Submission                                                                                                    |                                                                                                    |
|----------------------------------------------------------------------------------------------------|----------------------------------------------------------------------------------------------------|
| Manage My CPH Request Confirmation                                                                                                    |                                                                                                    |
| Your Manage My CPH request was submitted for CRN:                                                                                                    | by                                                                                                    |
| A message confirming receipt of your Manage My CPH request should be available fr<br>copy of your Manage My CPH request. Please check this summary of your request a<br>or through your Messages page. | om your Messages page within one working day. This includes a<br>nd notify us of any changes required. You can notify us in writing |
| Click the Print this Screen' button to print a copy of this receipt.                                                                                                    |                                                                                                    |
| Print this Screen                                                                                                    |                                                                                                    |
|                                                                                                    |                                                                                                    |
|                                                                                                    | Exit                                                                                                    |
|                                                                                                    |                                                                                                    |

| Submission                                                                                                    |               |
|----------------------------------------------------------------------------------------------------|---------------|
| As you do not have authority to submit the Manage My CPH request you should now advise your customer they may submit the<br>request using their RPW Online account. | Manage My CPH |
| Click the Exit button to save the Manage My CPH request and return to the Manage My CPH Home Page.                                                                  |               |
|                                                                                                    | Exit          |

Agents or Farming Unions without the 'Submit Claims' role will alternatively see the screen above and be able to save the Manage My CPH and arrange for the customer to access and submit this when convenient.

# Post Submission

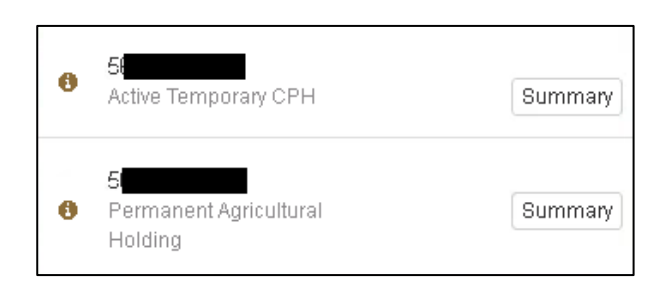

After your Manage My CPH request, has been submitted you will return to the original screen and the CPH will display as shown above, and a copy of your request will be

available in your RPW Online Messages. For Manage My CPH requests the "i" symbol will be replaced by a green tick once it has been processed. A letter will be issued by RPW to confirm the changes.

# **Closing CPHs**

Once you have transitioned or added any CPHs still in use, you should close any CPHs that are no longer used for the purposes of livestock movements.

Any CPHs previously used for Historic Sheep and Goats Movements or as Temporary CPHs under the old CPH rules must be closed.

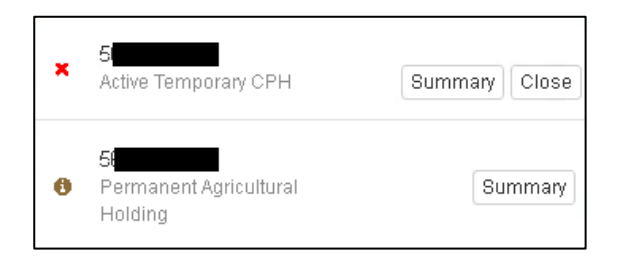

In the example shown above, the second CPH has been transitioned, and the first one is an Active Temporary CPH which therefore cannot be transitioned. Click the Close button to proceed.

| CPH Closure                                                                                         |   |        |         |
|----------------------------------------------------------------------------------------------------|---|--------|---------|
| Reason *                                                                                            |   |        | •       |
| I confirm this CPH can be closed and is no longer<br>used for the purposes of livestock movements * | 0 |        |         |
|                                                                                                    |   | Cancel | Butenit |

| CPH Closure                                                                                         |  |                                                                        |                        |
|----------------------------------------------------------------------------------------------------|--|------------------------------------------------------------------------|------------------------|
| Reason *                                                                                            |  |                                                                        |                        |
| I confirm this CPH can be closed and is no longer<br>used for the purposes of livestock movements * |  | d Trading<br>Use<br>Sold / Land Gi<br>sd CPH Allocal<br>d Into Another | ven Up<br>ted<br>r CPH |
|                                                                                                    |  | Cancel                                                                 | Submit                 |

In the CPH Closure screen, choose the appropriate reason for closing the CPH from the drop down box and tick the box to confirm this CPH can be closed and is no longer used for the purposes of livestock movements. Click Submit to proceed.

| CPH Closure                                              |                                           |
|----------------------------------------------------------|-------------------------------------------|
| You have notified us that you wish to close Sufficients. | and it is no longer used for the purposes |
|                                                          | Continue                                  |

The screen above confirms the Close CPH instruction was successfully submitted. Click Continue to proceed.

For closed CPHs, the CPH will no longer appear once it has been processed. A letter will be issued by RPW. Back to Contents

# Start Again

| CPH Number Second Agriculture<br>CPH Type Permanent Agriculture | Poma<br>al CPH         | ry CPH 🗸<br>Status |              | CPH                                                                                                    | Start D:<br>End D: | afan<br>Sfoa  |                  |     |
|-----------------------------------------------------------------|------------------------|--------------------|--------------|----------------------------------------------------------------------------------------------------|--------------------|---------------|------------------|-----|
| Holding                                                         | P                      | O Type Man Hand    | ing Facebee  |                                                                                                    |                    |               |                  |     |
| and more way asset thereas. If all                              | datails we consert the | k Theolem and Euro | not to amond | any datails m                                                                                                    | faces for \$       | Sentan Land   |                  |     |
| and the first state of the second                               |                        |                    |              | and the second second se | William State      |               |                  |     |
| dated CPH Details                                               | Sheet Reference        | Field Number       | Start Date   | End Date                                                                                                    | TLA                | Recurring TLA | P0               | ppj |
| nt Parcel Added to CPH 42.00                                    | -                      | _                  | _            |                                                                                                    |                    |               |                  | .9  |
|                                                                 | _                      | _                  |              |                                                                                                    |                    |               |                  |     |
|                                                                 |                        | _                  | -            |                                                                                                    |                    |               | $\mathbf{v}_{i}$ |     |
|                                                                 | -                      | _                  | _            |                                                                                                    |                    |               |                  | 98  |
|                                                                 | -                      | _                  | _            |                                                                                                    |                    |               |                  | ×   |
|                                                                 | _                      | _                  | _            |                                                                                                    |                    |               |                  | .9  |
|                                                                 | -                      | _                  | _            |                                                                                                    |                    |               |                  |     |
|                                                                 |                        |                    |              |                                                                                                    |                    |               |                  |     |

On the Summary screen there is the option to 'Start Again'. **This will remove all the information you have already entered for this CPH** and should therefore only be used in exceptional circumstances, following the instructions shown on screen.

| Start Again                                                                                                    |
|----------------------------------------------------------------------------------------------------|
| This will remove your unsubmitted Manage My CPH request. It will delete all of the information<br>entered. When your unsubmitted Manage My CPH request has been removed you can start a new<br>one, which will be populated with the latest available data. |
| Do you wish to proceed with this option?                                                                                                    |
| No                                                                                                    |

If you select to Start Again, the screen shown above will display for you to confirm if you wish to proceed.

| Confirmation                                            |          |
|---------------------------------------------------------|----------|
| Your unsubmitted Manage My CPH request has been deleted |          |
|                                                         | Continue |

The screen shown above will then confirm your Manage my CPH request has been deleted.

#### **Contact Details**

#### **Customer Enquiries - Customer Contact Centre**

Customer's first point of contact for all telephone enquiries and email correspondence should be the Customer Contact Centre where staff are on hand to provide information and answer queries. The Customer Contact Centre is open to telephone callers between 08:30 and 17:00 Monday to Thursday and 08:30 to 16:30 on Friday.

The contact details for the Customer Contact Centre are as follows:

Tel: 0300 062 5004 PO Box address: Rural Payments Wales, PO Box 1081, Cardiff, CF11 1SU

#### **Office Details**

Offices at Aberystwyth, Caernarfon, Carmarthen and Llandrindod Wells are open for visitors between 09:00 and 16:30 Monday to Thursday and 09:00 and 16:00 Friday. Area offices are open less frequently to visitors and so customers are advised to check our website or ring the Customer Contact Centre on 0300 062 5004 for opening hours.

| Welsh Government<br>Block A<br>Victoria Dock<br>Caernarfon<br>Gwynedd<br>LL55 1TH           | Llandrindod Wells Regional<br>Office<br>Government Buildings<br>Spa Road East<br>Llandrindod Wells LD1 5HA | Llandudno Junction<br>Regional Office<br>Sarn Mynach<br>Llandudno Junction<br>Conwy LL31 9RZ                          |
|---------------------------------------------------------------------------------------------|----------------------------------------------------------------------------------------------------|----------------------------------------------------------------------------------------------------|
| Carmarthen Regional Office<br>Government Buildings<br>Picton Terrace<br>Carmarthen SA31 3BT | Rural Payments Wales<br>Welsh Government<br>West Core 4th Floor<br>Cathays Park<br>Cardiff CF10 3NQ        | Aberystwyth Area Office<br>Welsh Government<br>Rhodfa Padarn<br>Llanbadarn Fawr<br>Aberystwyth<br>Ceredigion SY23 3UR |

# Access to Rural Payments Wales offices for people with disabilities or special needs

If you have any special needs which you feel are not met by our facilities contact the Customer Contact Centre on 0300 062 5004. We will then endeavour to make arrangements to accommodate your requirements.

#### Welsh Government Website

Further guidance on the CPH project can be found at www.gov.wales/cphproject

For all of the latest Agricultural and Rural Affairs information, visit the Welsh Government's website at <u>www.gov.wales/farming</u>

By visiting the website, you can also sign up to receive the Rural Affairs e-newsletter which delivers the latest news directly to your e-mail inbox.

#### **RPW Online**

Access the RPW Online service via the Government Gateway at <u>www.gateway.gov.uk</u>, or once you have enrolled for the RPW Online service, access it via <u>www.gov.wales/RPWonline</u> If you have any queries regarding RPW Online, you can contact the RPW Online Helpdesk on 0300 062 5004.

#### Gwlad

The Gwlad e-newsletter is the Welsh Government's e-newsletter for farm and forestry businesses and all those involved with agriculture and rural Wales. It contains news stories, guidance and information in an accessible, easy-to-read format. To keep informed and up to date with all the latest agriculture news and developments in future we would encourage you to sign up to receive the Gwlad e-newsletter. You can do this either at www.gov.wales/news-alerts or at: www.gov.wales/gwlad